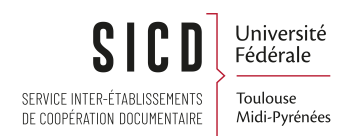

## Acquisition et activation d'Ebooks /revues au « titre à titre » (commande Alma)

SICD de Toulouse - Service InfoDoc Licence CC BY SA

Février 2025

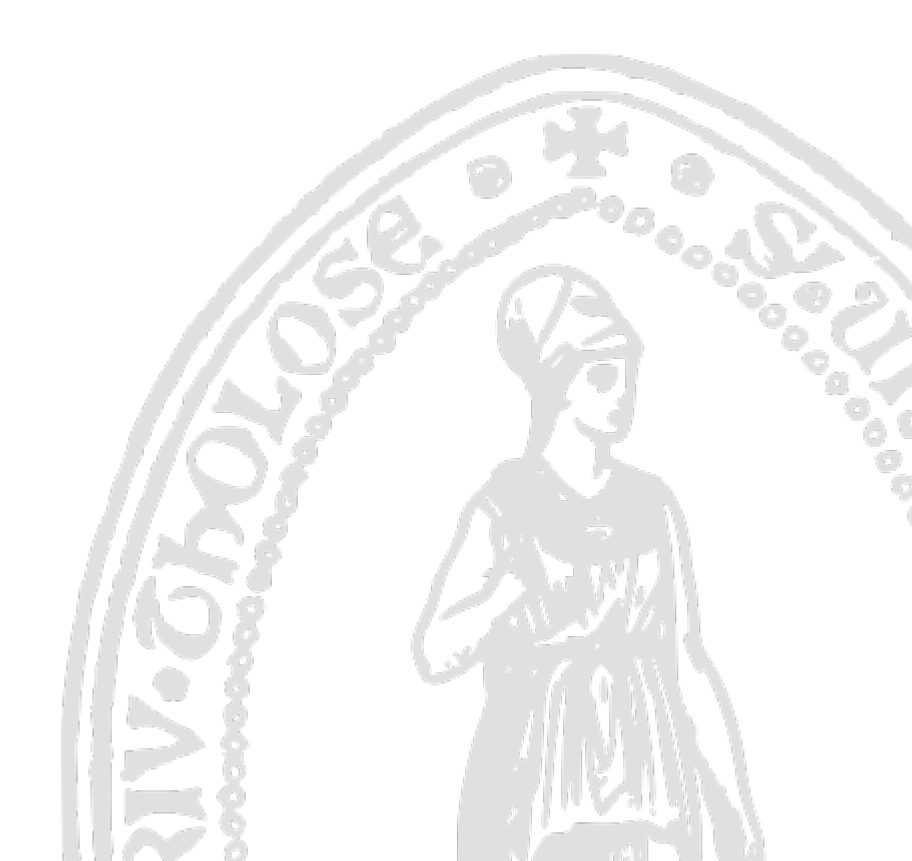

# Table des matières

| I - Acquisition et activation d'Ebooks/revues au « titre à titre » (commande Alma)                            | 3      |
|----------------------------------------------------------------------------------------------------|--------|
| 1. Commander un titre d'Ebook à l'unité : abonnement ou achat pérenne                                         | 4      |
| 1.1. Préambule                                                                                                |        |
| 1.2. Recherche du titre d'ebook acheté : la notice existe dans la zone institutionnelle avec PPN              |        |
| 1.3. Recherche du titre d'ebook acheté : la notice existe dans la zone institutionnelle sans PPN              | 6      |
| 1.4. Recherche du titre d'ebook acheté : la notice n'existe pas dans la zone institutionnelle                 |        |
| 1.5. Création de la ligne de commande : renseigner le type d'achat et le propriétaire de la ligne de commande |        |
| 1.6. Création de la ligne de commande : créer la ligne de commande                                            |        |
| 1.7. Création de la ligne de commande : créer un bon de commande                                              |        |
| 1.8. Création de la ligne de commande. : approuver le bon de commande                                         |        |
| 1.9. Création de la ligne de commande. Facturer la commande                                                   |        |
| 1.10. Création de la ligne de commande : payer la facture                                                     |        |
| II - Activation d'un titre d'Ebook à l'unité (abonnement ou achat pérenne)                                    | 27     |
| 1. Lier le portfolio à la communauté                                                                          |        |
| 2. Activer votre titre quand son portfolio a été lié à la communauté                                          |        |
| 3. Activer votre titre lorsque son portfolio n'a pas pu être lié à la communauté (non existant dans la        | KB) 31 |
| III - Commander un titre de revue à l'unité - abonnement ou achat pérenne                                     | 35     |
| 1. Commander un titre unique de revue. Remarques                                                              |        |
| 2. Cas où la notice de la revue existe dans la zone institutionnelle                                          | 35     |
| 3. Cas où la notice de la revue n'existe pas dans ZI                                                          | 38     |
| 4. Les collections des titres de revues hors bouquet                                                          | 40     |
| IV - Activer un titre de revue                                                                                | 42     |
| 1. Lier le portfolio de la revue à la communauté                                                              |        |
| 2. Activer le titre de la revue quand son portfolio a été lié à la KB                                         | 44     |
| 3. Activer le titre de la revue quand son portfolio n'a pas été lié à la KB                                   | 45     |

# Acquisition et activation d'Ebooks/revues au « titre à titre » (commande Alma)

# 1. Commander un titre d'Ebook à l'unité : abonnement ou achat pérenne

## 1.1. Préambule

Lorsque que les plateformes d'achats des éditeurs permettent l'export des notices, il est plus simple d'effectuer les commandes via EOD (*Cf la procédure Acquisition et activation d'ebooks via EOD*).

Dans le cas ou l'EOD n'est pas possible, les commandes peuvent être effectuées manuellement dans Alma, et c'est l'objet de cette procédure.

Remarque : généralement, les titres acquis au titre à titre appartiendront à une collection déjà activées pour votre établissement.

S'il s'agit d'un titre pour un nouvel éditeur/nouvelle collection il faudra aller activer cette nouvelle collection, vide de portfolio, depuis la base de connaissance ou la créer en local si cette collection n'existe pas dans la KB.

Plusieurs cas de figure peuvent se présenter au moment de commander un titre d'ebook dans Alma.

Ces cas sont décrits ci-dessous en tenant compte des nouvelles consignes de catalogage des livres électroniques dictées par l'ABES en janvier 2023 dans le cadre de la norme RDA-FR.

Puis sera détaillé pas à pas le processus de commande identique à toutes les situations.

## **1.2. Recherche du titre d'ebook acheté : la notice existe dans la zone institutionnelle avec PPN**

RAPPEL : nous sommes maintenant dans un système de synchronisation des inventaires électroniques où les notices des ressources électroniques sont toutes en Marc21.

Cela dit, vous pouvez encore trouver quelques notices au format Unimarc (Numilog - travail rétrospectif non effectué pour les notices de cette collection).

Donc pour les recherches de titres acquis au titre à titre ajouter systématiquement l'index « format de notice » = Marc21

1er cas :

## $\rightarrow$ LA NOTICE EXISTE DANS LA ZONE INSTITUTIONNELLE AVEC UN PPN

Dans cet exemple, nous souhaitons acquérir un titre d'ebook pour l'ISAE dans la collection VleBooks.

Rechercher le titre.

Pour s'assurer que le résultat sera bien une notice électronique au bon format prendre les précautions suivantes :

Faire une *recherche avancée* avec le critère de recherche "tous les titres"

Puis choisir l'index "format de notice" = MARC21

Et en indiquant un mot du titre avec l'index "titre" ou un ISBN.

*A noter :* Ne pas chercher par PPN : soit il n'est pas (encore) présent dans la notice, soit ce n'est pas le PPN de votre diffuseur qui se trouve dans la notice KB

| Tous les titres 🕶                                                                   | Source de numéro | standard <del>-</del> |                  |   |                                         |   | <b>#</b> - | ٩  |  |
|-------------------------------------------------------------------------------------|------------------|-----------------------|------------------|---|-----------------------------------------|---|------------|----|--|
| Recherche dans : Tous les titres - Zone : • A Zone Institution · La Zone Communauté |                  |                       |                  |   |                                         |   |            |    |  |
| Format de notice                                                                    | -                | Contier               | nt les mots-clés | • | MARC21                                  | • | 0 6        | ×  |  |
| ET OU Titre                                                                         | -                | Contier               | nt les mots-clés | • | datawharehouse toolkit : the definition |   | 00         | ×  |  |
|                                                                                     |                  |                       |                  |   | Effacer formulaire                      | 1 | Recherc    | he |  |

A NOTER : vous pouvez vérifier si cette notice Marc21 a un PPN en cliquant sur la flèche à coté de « numéro de notice » qui liste tous les numéros source.

C'est bien le cas pour cet exemple. Ainsi ce titre acquis, dès lors qu'il sera activé dans Alma, entrera dans le circuit de la synchronisation. VOUS N'AVEZ RIEN A FAIRE

Remarque : bien sûr il est toujours conseillé quand une notice existe déjà dans le SUDOC de travailler à l'amélioration de cette notice bibliographique (et ce que ce soit avant ou après la synchronisation selon votre organisation). Et vous pouvez créer la notice pour votre diffuseur, si non encore présente, pour participer à l'effort collectif, même si ce n'est pas forcément le PPN de celle-ci qui sera inséré dans la notice de la base de connaissance.

| L)<br>It | The dat<br>Livre {Li<br>Ind. : Wil<br>Sujet: D<br>Date de<br>Date de<br>Édition: | ta warehouse toolkit [electronic resource] : the iv<br>we - Bectonique) text; computer; online resource Pa<br>(e, 2013).<br>ata warehousing. Business enterprises—Data procession<br>relation: 120/2013 10.58:12 CEST<br>modification: 06/08/2022 17:29:00 CEST<br>3rd ed.<br>• Electronique (2) | definitive guide to dimensional i<br>r Kimball, Ralph. (Indianapolis,<br>ng. Electronic books. | modeling / Ralph<br>Genre de docum<br>Langue: Anglais<br>ISBN: 1-118-732<br>Numéro de notic | n Kimball, I<br>Ient: electro<br>28-6 et autro<br>e: (CKB)255 | Margy Ross.<br>nic resource<br>es<br>(CKB)255000001105803<br>(EBL)1313513<br>(CoccL)533545500 | Identifiant MMS: 991012950226704116 |
|----------|----------------------------------------------------------------------------------|----------------------------------------------------------------------------------------------------|------------------------------------------------------------------------------------------------|---------------------------------------------------------------------------------------------|---------------------------------------------------------------|-----------------------------------------------------------------------------------------------|-------------------------------------|
|          |                                                                                  | Nom de l'interface                                                                                                    | Nom de collection                                                                              |                                                                                             | Type de s                                                     | (SSID)ssj0001139472                                                                           | Disponibilité                       |
|          |                                                                                  | VLeBooks                                                                                                    | Accès UT1 - VLeBooks (VLeBooks)                                                                |                                                                                             | Full Text                                                     | (POKBManifestationID)11617395                                                                 | <ul> <li>Actif</li> </ul>           |
|          |                                                                                  | O'Reilly Media, Inc                                                                                                    | Accès INSA - O Reilly for Higher Edu<br>Online Learning: Academic/Public L                     | cation (O Reilly<br>ibrary Edition)                                                         | Full Text                                                     | (PQKBTitleCode)TC0001139472                                                                   | <ul> <li>Actif</li> </ul>           |
|          |                                                                                  | Tous les portfolios                                                                                                    |                                                                                                |                                                                                             |                                                               | (PQKBWorkID)11213446<br>(PQKB)11330286                                                        |                                     |
|          |                                                                                  | Autres détails                                                                                                    |                                                                                                |                                                                                             |                                                               | (OCoLC)857076649                                                                              |                                     |
|          |                                                                                  |                                                                                                    |                                                                                                |                                                                                             |                                                               | (MiAaPQ)EBC1313513                                                                            |                                     |
|          |                                                                                  |                                                                                                    |                                                                                                |                                                                                             |                                                               | (JP-MeL)3000065355                                                                            |                                     |
|          |                                                                                  |                                                                                                    |                                                                                                |                                                                                             |                                                               | (CaSebORM)9781118530801                                                                       |                                     |
|          |                                                                                  |                                                                                                    |                                                                                                |                                                                                             |                                                               | (Au-PeEL)EBL1313513                                                                           |                                     |
|          |                                                                                  |                                                                                                    |                                                                                                |                                                                                             |                                                               | (CaPaEBR)ebr10731768                                                                          |                                     |
|          |                                                                                  |                                                                                                    |                                                                                                |                                                                                             |                                                               | (CaONFJC)MIL504435                                                                            |                                     |
|          |                                                                                  |                                                                                                    |                                                                                                |                                                                                             |                                                               | (PPN)261608258                                                                                |                                     |
|          |                                                                                  |                                                                                                    |                                                                                                |                                                                                             |                                                               |                                                                                               |                                     |

*Nota Bene* : Sur cet écran, je vois que l'ISAE n'a pas encore acquis le titre "The data warehouse toolkit : the definitive guide to dimentional modeling »

| The da<br>Livre {L<br>Kimball<br>Sujet: E<br>Electron<br>Date de<br>Date de<br>Édition: | ta warehouse toolkit [electron<br>wre - Electronique) text; compute<br>, Ralph. (Indianapolis, Ind. : Wiley,<br>data warehousing. Business enterp<br>nic books.<br>eréation: 12/08/2013 10:58:12 Cf<br>emodification: 06/08/2022 17:29:0<br>3rd ed. | ic resource] : the defini<br>; online resource Par<br>2013.)<br>rises-Data processing.<br>SST<br>10 CEST | tive guide to<br>Genre de do<br>Langue: An<br>ISBN: 1-118<br>Numéro de | o dimensional modeling/ Ral<br>bocument: electronic resource<br>glais<br>373228-6 et autres<br>notice: (CKB)2550000001105803 | ph Kimbali, Margy Ross.<br>Identifiant MMS:<br>991012950226704116 |         | Modifier la notice | Portfolios |
|-----------------------------------------------------------------------------------------|----------------------------------------------------------------------------------------------------|----------------------------------------------------------------------------------------------------|------------------------------------------------------------------------|----------------------------------------------------------------------------------------------------|-------------------------------------------------------------------|---------|--------------------|------------|
|                                                                                         | Nom de l'interface                                                                                                    | Nom de collection                                                                                        |                                                                        | Type de service                                                                                                    | Disponibilité                                                     | Portfol | lio                |            |
|                                                                                         | VLeBooks                                                                                                    | Accès UT1 - VLeBooks (                                                                                   | VLeBooks)                                                              | Full Text                                                                                                    | <ul> <li>Actif</li> </ul>                                         | Consul  | Iter               |            |
|                                                                                         | O'Reilly Media, Inc                                                                                                    | Accès INSA - O'Reilly for<br>Education (O'Reilly Onlin<br>Academic/Public Library                        | Higher<br>e Learning:<br>r Edition)                                    | Full Text                                                                                                    | <ul> <li>Actif</li> </ul>                                         | Consul  | Iter               |            |
|                                                                                         | Tous les portfolios                                                                                                    |                                                                                                    |                                                                        |                                                                                                    |                                                                   |         |                    |            |

Puis cliquer sur « commande »

Recherche du titre d'ebook acheté : la notice existe dans la zone institutionnelle sans PPN

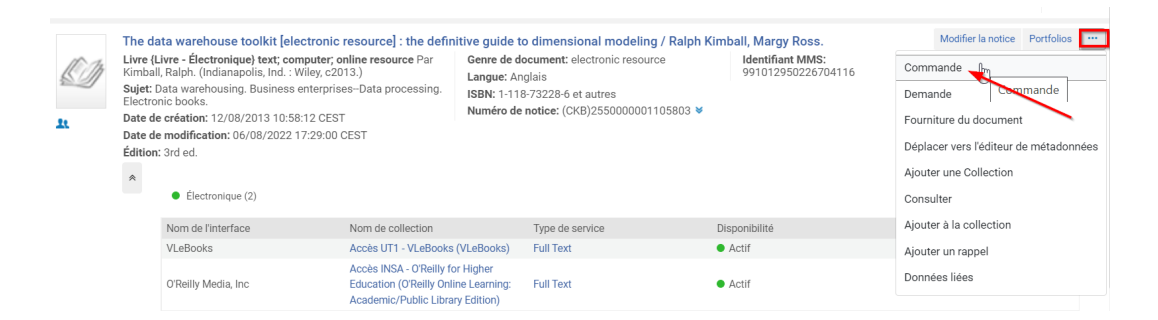

Et créer la ligne de commande : cf *chapitre 1.4 (cf. p.16)* 

| < т                | ype et pro                                                                    | priétaire de la ligne de commande                                                                                                    |                                                                                        | Annuler | Créer une ligne de commande |
|--------------------|-------------------------------------------------------------------------------|----------------------------------------------------------------------------------------------------|----------------------------------------------------------------------------------------|---------|-----------------------------|
| 1 T<br>L<br>I<br>S | The data wa<br>ivre {Livre -<br>SBN: 1-118-7<br>sujet: Data w<br>escription * | arehouse toolkit [electronic resource] : the definitive guide to (<br>Électronique) text; computer; online resource Par Kimball, Ralph. (India<br>73228-6 et autres<br>arehousing. Business enterprises–Data processing. Electronic books.<br>The data warehouse toolkit [electronic resource] : the definitive guide | <b>dimensional modeling / Ralph Kimball, Margy i</b><br>napolis, Ind. : Wiley, c2013.) | loss.   |                             |
|                    |                                                                               | to dimensional modeling / Ralph Kimball, Margy Ross.                                                                                                    |                                                                                        |         |                             |
| Тур                | e d'achat *                                                                   |                                                                                                    |                                                                                        | G       | \$                          |
| Pr<br>de l<br>co   | opriétaire<br>a ligne de<br>Immande *                                         | •                                                                                                    |                                                                                        |         |                             |
|                    | Charger à<br>partir du<br>modèle                                              | •                                                                                                    |                                                                                        |         |                             |

## RDA-FR

## La date

La date de la notice peut différer de celle du document. Cela s'explique par la différentiation maintenant de la date de diffusion et la date de production :

Ex : un ouvrage paru chez les PUF en 2020 et mis en ligne par Cairn en 2022 :

214 #0 \$aParis\$cPUF (Editeur commercial)

214 #2 \$aParis\$cCairn\$d2022 (Diffuseur)

100 0/1#\$a2022

*A noter* : Si le PPN présent sur la notice Alma ne correspond pas à votre diffuseur, la date de diffusion pourra ne pas être correcte.

## L'ISBN

Celui-ci reste identique quel que soit le diffuseur. Par contre, il faut toujours différencier l'ISBN papier de l' ISBN électronique.

## **1.3. Recherche du titre d'ebook acheté : la notice existe dans la zone institutionnelle sans PPN**

2ème cas :

## $\rightarrow$ LA NOTICE EXISTE DANS LA ZONE INSTITUTIONNELLE SANS PPN

Dans cet exemple, nous souhaitons acquérir un titre d'ebook pour l'ISAE dans la collection VleBooks.

Rechercher le titre.

Pour s'assurer que le résultat sera bien une notice électronique au bon format prendre les précautions suivantes :

Faire une recherche avancée avec le critère de recherche "tous les titres"

Puis choisir l'indexe "format de notice" = MARC21

et bien sûr en indiquant un mot du titre avec l'index « titre » ou un ISBN

A NOTER : ne pas chercher par PPN : soit il n'est pas (encore) présent dans la notice, soit ce n'est pas le PPN de votre diffuseur qui se trouve dans la notice KB.

|                                                                                               | - Q        |  |  |  |  |  |  |  |
|-----------------------------------------------------------------------------------------------|------------|--|--|--|--|--|--|--|
| Recherche dans : Tous les titres 🗸 Zone : 🌒 🕈 Zone Institution 🔘 🏝 Zone Communauté            |            |  |  |  |  |  |  |  |
| Titre <ul> <li>Contient les mots-clés</li> <li>anaesthesia of exotic pets</li> <li></li></ul> | <b>x</b>   |  |  |  |  |  |  |  |
| ET OU Format de notice - Contient les mots-clés - MARC21 - Contient les mots-clés             | i <b>x</b> |  |  |  |  |  |  |  |
| Effacer formulaire Recher                                                                     | che        |  |  |  |  |  |  |  |
|                                                                                               |            |  |  |  |  |  |  |  |

A NOTER : vous pouvez vérifier si cette notice Marc21 a un PPN en cliquant sur la flèche à coté de « numéro de notice » qui liste tous les numéros source.

Dans cet exemple, la notice en Marc21 n'a pas de PPN

| Ø   | Anaesthesia of exotic pets / Lesa Longley ; with contri<br>Livre (Livre - Électronique) text; computer; online<br>resource Par Longley, Lesa, (Edinburgh ; New York :<br>Elsevier Saunders, 2008.)<br>Sujet: Veterinary nesthesia. Electronic books.<br>Date de création: 13/08/2016 16:41:26 CEST |                                                                                            |                 | ributions by<br>Langue: A<br>ISBN: 978<br>Numéro d<br>¥ | Matth<br>nglais<br>070202<br>e notice | ew Fiddes, Miche<br>8885 et autres<br>: (CKB)3710000000 | elle O'Brie | n.<br>Identifiant MMS:<br>991013523967804116 |              | Modifier la notice | Portfolios |  |  |
|-----|----------------------------------------------------------------------------------------------------|--------------------------------------------------------------------------------------------|-----------------|---------------------------------------------------------|---------------------------------------|---------------------------------------------------------|-------------|----------------------------------------------|--------------|--------------------|------------|--|--|
| ŢK. | Date de<br>Date de                                                                                                    | e création: 13/08/2016 16:41:26 C<br>e modification: 21/06/2022 14:19:<br>Électronique (1) | EST<br>:49 CEST | (CKB)37<br>(MiAaPC                                      | 1000000776<br>2)EBC468328             | 5168<br>0                                               |             |                                              |              |                    |            |  |  |
|     | Nom de l'interface Nom                                                                                                    |                                                                                            | Nom de          | collection                                              |                                       | Туре с                                                  | le service  | D                                            | isponibilité | Por                | tfolio     |  |  |
|     |                                                                                                    | VLeBooks Accès Toulouse INP -<br>(VLeBooks)                                                |                 | - VLeBooks                                              | Full Te                               | ext                                                     | •           | Actif                                        | Cor          | nsulter            |            |  |  |

Ici il faut se poser une question : pourquoi cette notice n'a pas de PPN ?

1ère possibilité :

- Il s'agit d'une notice issue de la KB :

- soit l'injection automatique du PPN dans la notice issue de la base de connaissance n'a pas encore eu lieu
- soit la notice n'a pas de PPN car elle n'existe pas dans le SUDOC

Donc, vérifier si cette notice électronique existe ou non dans le SUDOC.

Si aucune notice n'existe, la créer pour son diffuseur SANS SE LOCALISER (utiliser le login pour votre RCR spécial Synchronisation), *copier le PPN pour aller l'insérer dans la notice de la KB* 

Si une notice existe (peu importe le diffuseur) NE PAS SE LOCALISER et copier le PPN pour aller l'insérer dans la notice de la KB.

Commander alors directement l'ouvrage.

Remarque : bien sûr il est toujours conseillé quand une notice existe déjà dans le SUDOC de travailler à l'amélioration de cette notice bibliographique (et ce que ce soit avant ou après la synchronisation selon votre organisation). Et vous pouvez créer la notice pour votre diffuseur, si non encore présente dans le SUDOC, pour participer à l'effort collectif, même si ce n'est pas forcément le PPN de celle-ci qui sera inséré dans la notice de la base de connaissance.

2ème possibilité :

- Il s'agit d'une notice brève créée par un collègue du réseau qui est encore sans PPN - car aucune notice (pour aucun diffuseur n'a encore été créée dans le SUDOC

## A SAVOIR : une notice brève créée dans ALMA doit obligatoirement avoir un PPN pour rejoindre le circuit de synchronisation, et ce quel que soit les notices des diffuseurs créées dans le SUDOC.

Vérifier si cette notice électronique a depuis été créée ou non dans le SUDOC.

- si elle existe dans le SUDOC, copier le PPN (quel que soit le diffuseur utilisé pour cette notice)

| -                             |                          | -                                     |
|-------------------------------|--------------------------|---------------------------------------|
| <u>Fichier</u> <u>Edition</u> | <u>Affichage</u> Options | Script Fe <u>n</u> être Aide <u>?</u> |
| &  X 🖬 🖷 🗖                    | ା <mark>ନ ଜ</mark> ା 📕 🍕 | 🛓   🔇 🛇   🛱 🔊 -   🞯 📧 🕋   💽 🗇 -       |
| 🛛 🕡 CHE 🛛 🚳 DIS CH            | HE 🛃 Copier PPN          | 🚡 Fenêtres en cascade                 |
|                               | 5                        |                                       |
|                               |                          |                                       |
|                               |                          |                                       |

- Si elle n'existe pas dans le SUDOC, créer la notice pour son diffuseur SANS SE LOCALISER.

## RDA-FR – Voir le mémo de l'ABES : 22\_memo\_catalogage\_ressources\_electroniques

## Indiquer la date

Ex : un ouvrage paru chez les PUF en 2020 et mis en ligne par Cairn en 2022 :

214 #0 \$aParis\$cPUF (Editeur commercial)

214 #2 \$aParis\$cCairn\$d2022 (Diffuseur)

100 0/1#\$a2022

## Indiquer l'ISBN

Mettre l'ISBN de la version électronique. L'ISBN n'est pas différent en fonction des diffuseurs.

## Indiquer le diffuseur

856 : lien du diffuseur

## Le code PEB

930 \$js : lors de la création de l'exemplaire dans le cadre de la synchronisation, le PEB est indiqué comme : « PEB soumis à condition ». Si besoin il faudra aller le modifier avec le login et mdp du RCR Synchro.

Puis copier le PPN

## Consignes réseau

Le premier établissement qui acquiert la ressource, la catalogue dans le SUDOC pour son propre diffuseur.

Suite à la création dans le SUDOC, insérer le PPN dans la notice afin qu'elle puisse entrer dans le circuit de synchronisation.

Les établissements qui acquièrent cette ressource ultérieurement utilisent la notice qui se trouvent dans la zone institutionnelle, quel que soit le diffuseur.

Démarche pour insérer le PPN, dès que possible, dans la notice brève MARC21 :

Aller « modifier la notice » du titre en question

| Ø   | Anaesthesia of exotic pets / Lesa Longley ; with contr<br>Livre (Livre - Électronique) text; computer; online<br>resource Par Longley, Lesa, (Edinburgh ; New York :<br>Elsevier Saunders, 2008.)<br>Sujet: Veterinary anesthesia. Electronic books. |                    |                            |                                      | Matthew Fidd<br>nglais<br>0702028885 et a<br>e notice: (CKB)3 | es, Michelle O'B<br>autres<br>710000000776168 | rien.<br>Identifiant MMS:<br>991013523967804116 | Modifierdan | Modifier la notice |
|-----|----------------------------------------------------------------------------------------------------|--------------------|----------------------------|--------------------------------------|---------------------------------------------------------------|-----------------------------------------------|-------------------------------------------------|-------------|--------------------|
| II. | Date de création: 13/08/2016 16:41:26 CEST<br>Date de modification: 21/06/2022 14:19:49 CEST                                                                                                    |                    | :49 CEST (C                | KB)3710000000776<br>4iAaPQ)EBC468328 | i168<br>D                                                     |                                               |                                                 |             |                    |
|     |                                                                                                    | Nom de l'interface | Nom de collec              | ction                                | Type de service                                               |                                               | Disponibilité                                   | Portfolio   |                    |
|     |                                                                                                    | VLeBooks           | Accès Toulou<br>(VLeBooks) | se INP - VLeBooks                    | Full Text                                                     |                                               | Actif                                           | Consulter   |                    |

Une fois dans l'éditeur de métadonnées « ajouter un champs » cf rubrique « action de modification » en plaçant le curseur dans la zone qui précède la première zone des 035

| Notices          | Modèles        | Règles          | 🖬 Enregi 👻    | + Nouve                   | E Action                       | Action + Ajoute              | 🖸 Consul 🚬 🃜 Comm |
|------------------|----------------|-----------------|---------------|---------------------------|--------------------------------|------------------------------|-------------------|
| MARC21 Bib (1)   | UNIMARC Bib    | DC              | Anaesthesia o | of exotic pets /          | Lesa Longley ; w<br>MARC21 Bib | Ajouter un champ             | (F8)              |
| Notices de fonds |                |                 |               |                           |                                | Aiouter un sous-champ        | (F9)              |
| 韋 🔍 Filtre       | er la liste    | C 🗈 🔳           | LDR           | 02041nam#                 | #2200349#i#4500                | Ajouter un champ local       | (Ctrl+L)          |
|                  |                |                 | 001           | 9937100000                | 000776168                      | Ajouter un champ local       | (GUITE)           |
| . Anaesthesia of | f exotic 19937 | 10000000776168) | 005           | 2009090109                | 94934.0                        | Supprimer le champ           | (Ctrl+F6)         |
|                  |                |                 | 006           | m#####o###                | d# ######                      | Informations de champ        | (Alt+F)           |
|                  |                |                 | 007           | cr#cnu                    | -                              |                              | (                 |
|                  |                |                 | 008           | 080604s200                | )8####stka#####o               | Couper champ                 | (Ctrl+Maj+X)      |
|                  |                |                 | 020           | <mark>\$\$a</mark> 978070 | 2028885                        | Copier champ                 | (Ctrl+Maj+C)      |
|                  |                |                 | 020           | \$\$a 978070              | 2037306 (e-book                | Coller champ                 | (Ctrl+Maj+V)      |
|                  |                |                 | 035           | \$\$a (CKB)3              | 71000000077616                 |                              | (a. )             |
|                  |                |                 | 035           | \$\$a (MiAaP              | Q)EBC4683280                   | Ameliorer la notice          | (Ctrl+Alt+E/W)    |
|                  |                |                 |               |                           |                                | Dávalannas à nastis du saadi | la (Osdir)        |

Saisir le PPN de la façon suivante :

| LDR | R | 02041nam##2200349#i#4500                   |
|-----|---|--------------------------------------------|
| 001 |   | 99371000000776168                          |
| 005 | 5 | 20090901094934.0                           |
| 006 | 6 | m#####o##d# #######                        |
| 007 | , | cr#cnu                                     |
| 800 | 3 | 080604s2008####stka####ob####001#0#eng d   |
| 020 | ) | \$\$a 9780702028885                        |
| 020 | ) | <mark>\$\$a 9780702037306 (e-bo</mark> ok) |
| 035 | 5 | \$\$a ( <u>PPN</u> )555555555              |
| 035 | 5 | \$\$a (CKB)3710000000776168                |
| 035 | 5 | \$\$a (MiAaPQ)EBC4683280 😼                 |

Enfin « enregistrer et débloquer la notice »

Recherche du titre d'ebook acheté : la notice n'existe pas dans la zone institutionnelle

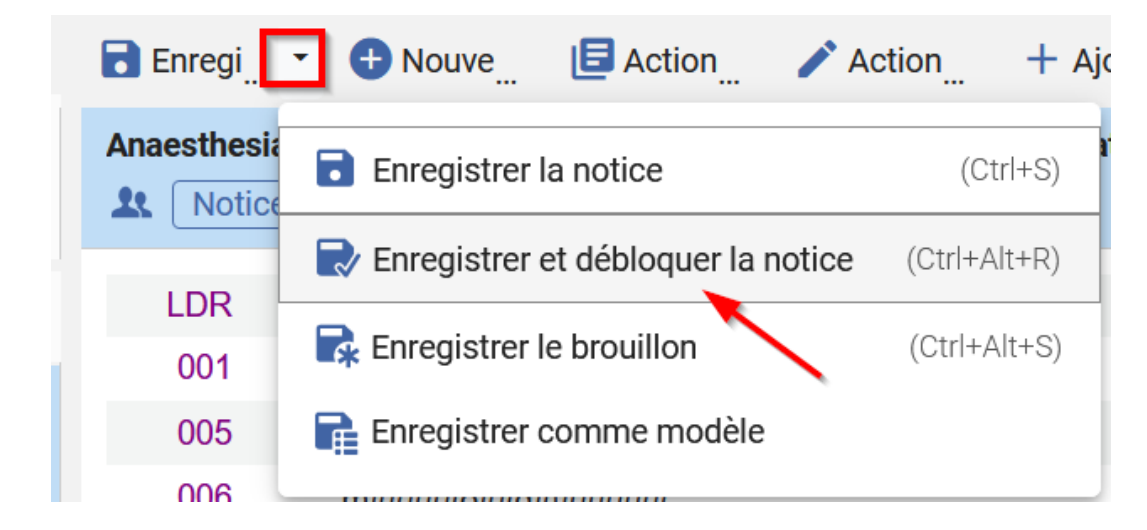

Vous pouvez vérifier le résultat :

| 1 | 110 M    | Anaesthesia of exotic pets / Lesa Longley ; with contributions by Matthew Fiddes, Modifier la notice Commande<br>Michelle O'Brien.                                                            |  |  |  |  |  |  |  |  |  |  |
|---|----------|----------------------------------------------------------------------------------------------------|--|--|--|--|--|--|--|--|--|--|
|   | <u>.</u> | Livre Par Longley, Lesa, (Edinburgh ;         Langue: Anglais         Identifiant MMS:           New York : Elsevier Saunders, 2008)         ISBN: 9780702028885 et         99101352396780411 |  |  |  |  |  |  |  |  |  |  |
|   |          | Sujet:     Veterinary anesthesia.     Electronic     6       books.     Numéro de notice:     6                                                                                               |  |  |  |  |  |  |  |  |  |  |
|   |          | Date de création: 13/08/2016 16:41:26 (PPN)555555555 ♥<br>CEST                                                                                                    |  |  |  |  |  |  |  |  |  |  |
|   |          | Date de modification: 03/10/2022<br>12:43:53 CEST                                                                                                    |  |  |  |  |  |  |  |  |  |  |
|   |          | • Électronique (1)     Collections (1)     Autres détails                                                                                                    |  |  |  |  |  |  |  |  |  |  |

Maintenant cliquer sur « commande » pour commander ce titre. Cf le chapitre 1.4 (cf. p.16) pour la suite

## 1.4. Recherche du titre d'ebook acheté : la notice n'existe pas dans la zone institutionnelle

Ce n'est pas parce que la notice n'existe pas dans la zone institutionnelle qu'elle n'existe pas du tout dans la zone communautaire.

Donc là, il faut aller plus loin et vérifier si la notice :

- existe dans la base de connaissance (mais elle n'est pas utilisée par un des établissements de notre réseau).
- n'existe pas du tout dans la base de connaissance

Et aussi cette notice peut ou non avoir été créée dans le SUDOC

Plusieurs cas vont se présenter.

Cas 1 :

## $\rightarrow$ LA NOTICE EXISTE DANS LA ZONE COMMUNAUTAIRE AVEC OU SANS PPN

## Chercher le titre dans la base de connaissance.

Index « titre », « créateur » et pour plus de précision utiliser également l'index « ISBN ».

A NOTER : ne pas chercher avec le PPN, celui-ci n'est pas forcément présent dans la notice de la KB.

Chercher le titre dans la KB

| Image: Tous les titres ▼   Mots-clés ▼                                             |                                               | ± Q          |  |  |  |  |  |  |  |
|------------------------------------------------------------------------------------|-----------------------------------------------|--------------|--|--|--|--|--|--|--|
| Recherche dans : Tous les titres - Zone : O 🖨 Zone Institution 🕒 🎗 Zone Communauté |                                               |              |  |  |  |  |  |  |  |
| Titre                                                                              | Contient les mots-clés     Hungry             | <b>⊕</b> ⊡ X |  |  |  |  |  |  |  |
| ET OU Créateur                                                                     | Contient les mots-clés     r     parme daniel | <b>⊕</b> ⊡ X |  |  |  |  |  |  |  |
|                                                                                    | Effacer formulaire                            | Recherche    |  |  |  |  |  |  |  |

Puis quand vous vous êtes assuré qu'il s'agit du bon titre acquis, cliquer sur « commande » depuis cette recherche dans la base de connaissance.

| <del>,</del>      | Tous les titres 🕶           | Mots- | clés <del>▼</del>    |                                                                                                    |                                                                                                    | a-Q              | . ۹                                                       |
|-------------------|-----------------------------|-------|----------------------|----------------------------------------------------------------------------------------------------|----------------------------------------------------------------------------------------------------|------------------|-----------------------------------------------------------|
| Fac               | ettes                       | «     | Tous les titres      | (1 - 1 de 1 )                                                                                                    |                                                                                                    |                  | Enregistrer la requête                                    |
| Тур               | e de matériel               |       | où (Titre contient l | es mots-clés "Hungry" AND Créateur contient les mots-c                                                                                                    | lés "parme daniel")                                                                                                   |                  | Déplacer vers l'éditeur de métadonnées                    |
| Тур               | e de ressource              |       | ff Institution       | 1 Communauté                                                                                                    |                                                                                                    |                  |                                                           |
| Livr              | e - Électronique (1)        |       | Tout sélection       | ner Tri principal : Classement 👻 Tri secondaire p                                                                                                    | ar : Classement 🔹                                                                                                    |                  | 0 lignes sélectionnées 🕒 🌻                                |
| Lan<br>Anç        | gue<br>plais (1)            |       | 10                   | Hungry [electronic resource].                                                                                                    |                                                                                                    |                  | Commande Modifier la notice ····                          |
| <b>Anr</b><br>201 | tée de publication<br>2 (1) |       | HUNGRY               | Livre (Livre - Electronique) Par Parme, Daniel. (;<br>Hillcrest Media Group, Inc, 2012.)<br>Sujet: Electronic books.<br>Date de création: 03/06/2012 08:12:15 CEST<br>Date de modification: 18/09/2017 16:26:47 CEST | Genre de document: electro<br>resource<br>ISBN: 1-938297-83-0 et autr<br>Numéro de notice:<br>(CKB)2670000000180587 * | onic<br>res<br>≉ | Langue: English<br>Identifiant MMS:<br>992670000000180587 |
|                   |                             |       |                      | Électronique                                                                                                    |                                                                                                    |                  |                                                           |

## RAPPEL : si la notice a un PPN > ne rien faire

Si la notice de la KB n'a pas de PPN, il faut se poser une question : pourquoi cette notice n'a pas de PPN ?

2 possibilités :

- soit l'injection automatique du PPN dans la notice issue de la base de connaissance n'a pas encore eu lieu.
   Copier le PPN depuis le SUDOC pour aller l'insérer dans la notice de la KB.
- Soit aucune notice SUDOC n'existe dans le SUDOC > création de la notice pour son diffuseur dans le SUDOC en suivant les consignes RDA-FR et *copier le PPN pour aller l'insérer dans la notice de la KB*

Remarque : bien sûr il est toujours conseillé quand une notice existe déjà dans le SUDOC de travailler à l'amélioration de cette notice bibliographique (et ce que ce soit avant ou après la synchronisation selon votre organisation). Et aussi même si une notice existe, vous pouvez créer la notice pour votre diffuseur, si elle n'existe, elle, pas encore, pour participer à l'effort collectif, même si ce n'est pas forcément le PPN de celle-ci qui sera inséré dans la notice de la base de connaissance.

Cas 2 :

## $\rightarrow$ LA NOTICE N'EXISTE PAS DANS LA ZONE COMMUNAUTAIRE

A/ Une notice existe dans le SUDOC : quelque soit le diffuseur, utiliser cette notice

Remarque : si la notice existante dans le SUDOC ne correspond pas à votre diffuseur : vous êtes les premiers du réseau à importer cette notice dans la zone institutionnelle.

Exemple avec : Les forts villageois du sud-ouest de la France (XIVe-XVIIe siècle) / ISBN 978-2-918365-25-9 / (PPN)263151786

Acheté par l'ISAE chez VLEbooks.

Faire une dérivation de cette notice depuis l'éditeur de métadonnées dans Alma.

Recherche du titre d'ebook acheté : la notice n'existe pas dans la zone institutionnelle

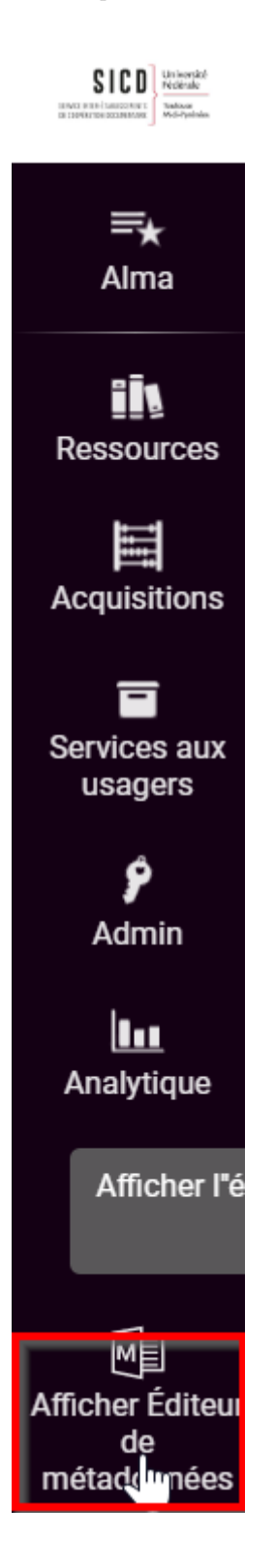

Utiliser la recherche externe.

Attention à choisir le bon profil de catalogage : « dérivation MARC21 Ebooks titre à titre ».

Et chercher avec l'ISBN

| Ajouter une collection éle  | ctronique locale   Ajoute | r un portfolio local 🕴    | Suivi des traiter | ments       |             |        |         |                       |                  |        |         |
|-----------------------------|---------------------------|---------------------------|-------------------|-------------|-------------|--------|---------|-----------------------|------------------|--------|---------|
| Notices Mod                 | èles Règles               | 🗟 Enregistrer 🝷 🚭         | Nouveau           | E Actions d | / Actions d | + Ajou | ıter in | Consulter             | 📜 Comman         | Q Rec  | herch   |
| MARC21 Bib UNIMARC I        | Notices de fonds          |                           |                   |             |             |        | Parcour | ir la liste des empla | acements sur les | rayons | (Alt+C) |
| DC                          |                           |                           |                   |             |             |        | Parcour | ir les vedettes bibli | ographiques      |        |         |
| 🛱 🔍 Filtrer la liste        | C 🖪 🗉                     |                           |                   |             |             |        | Rechero | cher des ressource    | s 🔸 —            |        | _       |
| Aucun résu                  | tat à afficher            |                           |                   |             |             |        |         |                       |                  |        |         |
|                             |                           |                           |                   |             |             |        |         |                       |                  |        |         |
| Recherche Ressources extern | es                        |                           |                   |             |             |        |         |                       |                  |        | ×       |
| Rechercher un profil de c   | atalogage Dérivation Ma   | rc21 ebooks titre à titre | >                 |             |             |        |         |                       |                  |        | ~       |
|                             |                           |                           |                   |             |             |        |         |                       |                  |        |         |
| Recherc                     | her:                      | Tous les champs           | Contient la       | phrase      |             | ~      |         |                       |                  |        |         |
| ET OU                       |                           | Titre                     | Contient la       | phrase      |             | $\sim$ |         |                       |                  |        |         |
| ET OU                       |                           | Créateur                  | Contient la       | phrase      |             | ~      |         |                       |                  |        |         |
| ET OU                       |                           | Sujets                    | Contient la       | phrase      |             | ~      |         |                       |                  |        |         |
| ET OU                       |                           | ISBN                      | Contient la       | phrase      |             | ~      | 978     | -2-918365-25-9        |                  |        |         |
| ET OU                       |                           | ISSN                      | Contient la       | phrase      |             | ~      |         |                       |                  |        |         |
| ET OU                       |                           | Année de publication      | Est égale à       |             |             |        |         |                       |                  |        |         |
|                             |                           | Numéro système            | Contient la       | phrase      |             | ~      |         |                       |                  |        |         |
|                             |                           |                           |                   |             | 4           |        |         |                       |                  |        |         |
| Effacer                     |                           |                           |                   |             |             |        |         |                       | _                | 🗲 Cher | cher    |

« Voir » la notice pour vérifier qu'il s'agit bien du titre électronique acheté.

Puis importer la notice.

| Recherche Ressou | rces externes           |                                 |                        | × | Rechercher dans les résultats de recherche X                                                                                                    |
|------------------|-------------------------|---------------------------------|------------------------|---|----------------------------------------------------------------------------------------------------|
|                  |                         |                                 |                        |   |                                                                                                    |
| Rechercher un    | n profil de catalogage  | Dérivation Marc21 ebook         | cs titre à titre 🗸 🗸 🗸 |   | SUDOC (Bilei Records USMARC)(1)                                                                                                    |
| Rechercher:      | Tous les champs         | Contient la phrase 🗸            |                        | l | 1 Les forts villageois du sud-ouest de la France (XIVe-XVIIe voir importer<br>siècle) : projet collectif de recherche (2008-2010) / dir. Jean-<br>Loup Abbé : Georges Ardiley, Dominique Baudreu, Elodie<br>Cassan, Anaïs Comet, Florent Hautefeuille, Camille Lacroix,                                                                                                    |
| ET OU            | Titre                   | Contient la phrase 🗸            |                        |   | Nelly Pousthomis-Dalle, Cédric Trouche-Marty<br>Par Abbé, Jean-Loup ( <b>Book</b> Centre d'archéologie médiévale du                                                                                                    |
| ET OU            | Créateur                | Contient la phrase $\checkmark$ |                        |   | Languedoc,, Carcassonne :, 2022)<br>ISBN: 9782918365259 (br)                                                                                                    |
|                  | Sujets                  | Contient la phrase $\checkmark$ |                        |   | Source d'enregistrement: ABES<br>Sujets: Fouilles archéologiquesOccitanie., Fortifications                                                                                                    |
| ET OU            | ISBN                    | Contient la phrase $\checkmark$ | 978-2-918365-25-9      |   | OccitanieMoyen âge., ArchéologieRechercheOccitanie<br>Moyen âge                                                                                                    |
|                  | ISSN                    | Contient la phrase              |                        |   | Autre numéro de système: (PPN)263151786                                                                                                    |
| Recherche Ressou | rces externes           |                                 |                        | × | Les forts villageois du sud-ouest de la France (XIVe-XVIIe siècle) : pr X Notice Voir uniquement IDP #####nam##>200421###4500                                                                                                    |
| Rechercher ur    | n profil de catalogage  | Dérivation Marc21 ebook         | cs titre à titre 🗸 🗸 🗸 |   | 001 263151786                                                                                                    |
|                  |                         |                                 |                        |   | 005 20220623095851.0                                                                                                    |
|                  |                         |                                 |                        |   | 008 220623m20229999fr#a###fr#####000#0#fre#d                                                                                                    |
| Rechercher:      | Tous les champs         | Contient la phrase 🗸            |                        |   | 020 \$\$a 9782918365259 (br) \$\$c 35 EUR                                                                                                    |
| ET OU            | Titre                   | Contient la phrase 🗸            |                        |   | 024 3 \$\$a 9782918365259                                                                                                    |
|                  |                         |                                 |                        |   | 040 \$\$a ABES \$\$b fre \$\$e AFNOR                                                                                                    |
| ET OU            | Créateur                | Contient la phrase 🗸            |                        |   | \$\$0 (IdRef)090203607 \$\$1 http://www.idref.fr/090203607/id \$\$a AbbéJean-Loup                                                                                                    |
| ET OU            | Sujets                  | Contient la phrase 🗸            |                        |   | 100 1 \$\$d (1952). \$\$e Directeur de la publication. \$\$4 pbd                                                                                                    |
|                  | ISBN                    | Contient la phrase 🗸            | 978-2-918365-25-9      |   | 245 1 4 245 1 245 1 245 |
| ET OU            | ISSN                    | Contient la phrase 🗸            |                        |   | 264 1 \$\$a Carcassonne : \$\$b Centre d'archéologie médiévale du Languedoc, \$\$c DL2022.                                                                                                    |
|                  | Année de<br>publication | Est égale à                     |                        |   | 300       \$\$a 1 vol. (262 p.): \$\$b ill. en noir et en coul., cartes, plans, couv. ill. en coul.; \$\$c         300       30 cm.                                                                                                    |
|                  | Numéro système          | Contient la phrase              |                        |   | 336 \$\$b txt \$\$2 rdacontent                                                                                                    |
|                  | i lanoro oyolomo        | oomen a pilase 🔹                |                        |   | 337 \$\$h n \$\$2 ishdmedia                                                                                                    |
|                  |                         |                                 |                        |   | 338 \$\$b nga \$\$2 RDAfrCarrier                                                                                                    |
| Effacer          |                         |                                 | Chercher               | * | 500 \$\$a Tables des matières en français, anglais et espagnol p.255-260.                                                                                                    |
|                  |                         |                                 |                        |   | \$\$a Numéro spécial de : "Archéologie du Midi médiéval", ISSN 0758-7708                                                                                                    |
|                  |                         |                                 |                        |   | Retour aux résultats                                                                                                    |
|                  |                         |                                 |                        |   |                                                                                                    |

Cliquer sur « Commande » : la notice est enregistrée, débloquée et on arrive directement sur le formulaire de commande.

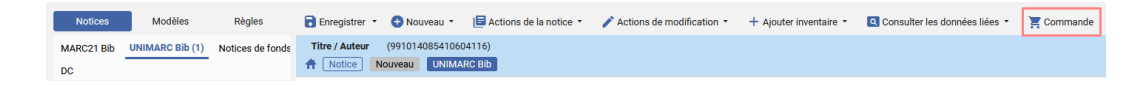

Ou cliquer sur « enregistrer et débloquer la notice ». Et dans ce cas il faut chercher le titre dans ZI et cliquer sur « commande » pour commander ce titre dans Alma.

| Tous les | titres 👻                                                                                                    | Mots-clés                                                                                                    | <ul> <li>Les fort</li> </ul>                                                                                                    | s villageois du sud-ouest d                                                                                                    | e la France                                                                                       | (ft) Q                         |
|----------|----------------------------------------------------------------------------------------------------|----------------------------------------------------------------------------------------------------|----------------------------------------------------------------------------------------------------|----------------------------------------------------------------------------------------------------|---------------------------------------------------------------------------------------------------|--------------------------------|
|          | Les forts villa<br>dir. Jean-Lou<br>Camille Lacro<br>Livre (Livre - Pi<br>Carcassonne :<br>Languedoc, DL<br>Sujet: Foulles<br>Fortifications-d<br>Recherche-Oco<br>Date de créatio<br>Date de créatio | ageois du sud-o<br>p Abbé; Georg<br>pix, Nelly Pousti<br>hysique} Par Abbé<br>Centre d'archéolo<br>2022.)<br>Cictranie-Moyen<br>archéologiques-C<br>Doctranie-Moyen<br>archéologiques-C<br>Doctranie-Moyen<br>Citanie-Moyen<br>agr. 03/10/2022<br>e Electronic | suest de la France<br>es Ardiley, Dominiq<br>homis-Dalle, Cédriu<br>é, Jean-Loup<br>ogle médiévale du<br>age, Archéologie<br>e, et autres<br>1:512 CEST<br>22 16:15:13 CEST<br>que Numérique | (XIVe-XVIIe siècle) : projet collectif du<br>ue Baudreu, Elodie Cassan, Anaïs Co<br>o Trouche-Marty<br>Langue: Français<br>ISBN: 9782918365259 (br)<br>Numéro de notice: (PPN)263151786 | e recherche (2008-2010) /<br>met, Florent Hautefeuille,<br>Identifiant MMS:<br>991013878411104116 | Modifier la notice Commande ** |

Remarque : bien sûr il est toujours conseillé quand une notice existe déjà dans le SUDOC de travailler à l'amélioration de cette notice bibliographique (et ce que ce soit avant ou après la synchronisation selon votre organisation). Et aussi même si une notice existe déjà et que vous devez utiliser la notice existante, vous pouvez créer la notice pour votre diffuseur, si elle n'existe, elle, pas encore, pour participer à l'effort collectif, même si ce n'est pas forcément le PPN de celle-ci qui sera inséré dans la notice de la base de connaissance.

B/ La notice n'existe pas dans le SUDOC

> la créer dans le SUDOC SANS SE LOCALISER

> dériver alors la notice depuis Alma ou créer une notice brève en MARC 21 dans ALMA (si la notice est longue à créer dans le SUDOC) avec insertion manuelle du PPN.

Démarche pour la création d'une notice brève :

Aller dans l'éditeur de métadonnées. Sélectionner l'onglet « modèles ». Puis, dans la liste des modèles partagés, cliquer sur «Commande Ebooks Marc21 ».

Attention à être sur les modèles en Marc21.

| <i>≡</i> ★          | Ajouter une collection électronique locale   Ajoute |                  |        |  |  |  |  |  |  |  |
|---------------------|-----------------------------------------------------|------------------|--------|--|--|--|--|--|--|--|
| Alma Bac à<br>sable | Notices                                             | Modèles          | Règles |  |  |  |  |  |  |  |
| iis                 | MARC21 Bib (9)                                      | UNIMARC Bib (13) | DC (1) |  |  |  |  |  |  |  |
| Ressources          | Notices de fonds                                    | (64)             |        |  |  |  |  |  |  |  |
|                     | 🚊 🔍 Filtre                                          | er la liste      | C 🔳    |  |  |  |  |  |  |  |
|                     | ⊳ Privé                                             | 1                |        |  |  |  |  |  |  |  |
|                     | ⊿ Partagé                                           |                  | 8      |  |  |  |  |  |  |  |
|                     | 🕂 Books (Défa                                       | aut)             |        |  |  |  |  |  |  |  |
|                     | A Commande                                          | ebooks (Marc21)  |        |  |  |  |  |  |  |  |
|                     |                                                     |                  |        |  |  |  |  |  |  |  |
| Éditeur de          | A Continuing F                                      | Resources        |        |  |  |  |  |  |  |  |
| metadonnees         | A Maps                                              |                  |        |  |  |  |  |  |  |  |

Remplir les champs de cette notice brève qui s'affiche

| Titre Compléme | ent du titre Auteurs (991013878410604116)<br>Nouveau MARC21 Bib                                                                         |     |
|----------------|----------------------------------------------------------------------------------------------------|-----|
| LDR            | #####pam#a22######u#4500                                                                                                    | //. |
| 800            | ######\$2022#####xx#######o######000#0#eng#d                                                                                            |     |
| 020            | \$\$a ISBN                                                                                                    |     |
| 035            | \$\$a (PPN)                                                                                                    |     |
| 245 1 0        | \$\$a Titre \$\$b Complément du titre \$\$c Auteurs                                                                                     |     |
| 250            | \$\$a Mention d'édition                                                                                                    |     |
| 264            | \$\$a Lieu de publication/production/diffusion \$\$b Nom de producteur/éditeur/diffuseur \$\$c Date<br>production/publication/diffusion |     |

« Enregistrer et débloquer la notice ».

Remarque : dès que la notice SUDOC sera créée, il faudra *obligatoirement venir insérer le PPN dans cette notice brève*.

ĸ

En attendant, vous pouvez commander sous cette notice brève en cliquant sur « commande » dans l'éditeur de métadonnées. Cf *chapitre 1.4 (cf. p.16)* 

Création de la ligne de commande : renseigner le type d'achat et le propriétaire de la ligne de commande

| Notices    | Modèles         | Règles           | 🗟 Enregistrer 🔹 | 🕀 Nouveau 🝷     | Actions de la notice 🔹 | 🖍 Actions de modification 🔹 | + Ajouter inventaire • | Consulter les données liées 🝷 | 📜 Commande |
|------------|-----------------|------------------|-----------------|-----------------|------------------------|-----------------------------|------------------------|-------------------------------|------------|
| MARC21 Bib | UNIMARC Bib (1) | Notices de fonds | Titre / Auteur  | (99101408541060 | 14116)                 |                             |                        |                               |            |
|            |                 |                  | A Notice N      | ouveau UNIMA    | RC Bib                 |                             |                        |                               |            |

## 1.5. Création de la ligne de commande : renseigner le type d'achat et le propriétaire de la ligne de commande

Le processus de commande est identique pour les 3 situations décrites précédemment.

Après avoir sélectionné "commande" au niveau de la recherche dans Alma ou au niveau de l'éditeur de métadonnées, un écran s'affiche vous invitant à renseigner :

- Le type d'achat : Livre électronique achat ponctuel (ou abonnement)
- Propriétaire de la ligne de commande

Le choix effectué ici détermine quelle bibliothèque est responsable de l'achat. Une bibliothèque peut être désignée comme responsable d'un achat pour le compte d'une autre bibliothèque : dans ce cas de figure, la bibliothèque renseignée comme bibliothèque d'appartenance de l'exemplaire commandé sera différente de la bibliothèque responsable de la commande.

Charger à partir du modèle : sélectionner un modèle de ligne de commande s'il en existe un. Les modèles servent à compléter par avance un certain nombre d'éléments de la ligne de commande, il est plutôt recommandé de créer des modèles de ligne de commande « privés », c'est-à-dire qu'ils sont utilisables uniquement par l'acquéreur. Puis cliquer sur « Créer une ligne de commande »

| Type et prop                                                             | riétaire de la ligne de commande                                                                                                    |                                                                       |            | Annuler | Créer une ligne de commande |
|--------------------------------------------------------------------------|----------------------------------------------------------------------------------------------------|-----------------------------------------------------------------------|------------|---------|-----------------------------|
| 1 The data war<br>Livre {Livre - Él<br>ISBN: 1-118-73<br>Sujet: Data war | ehouse toolkit [electronic resource] : the definitive guide to dim<br>ectronique) text; computer; online resource Par Kimball, Ralph. (Indianap<br>228-6 et autres<br>ehousing. Business enterprises–Data processing. Electronic books. | ensional modeling / Ralph Kimball, Ma<br>oolis, Ind. : Wiley, c2013.) | argy Ross. |         |                             |
| Description *                                                            | The data warehouse toolkit [electronic resource] : the definitive guide to                                                                                                    |                                                                       |            |         |                             |
|                                                                          | dimensional modeling / Ralph Kimball, Margy Ross.                                                                                                    |                                                                       |            |         |                             |
| Type d'achat *                                                           | Recommandé: Livre électronique - Achat ponctuel                                                                                                    | •                                                                     |            |         |                             |
| Propriétaire de<br>la ligne de<br>commande *                             | SICD (BU Arsenal)                                                                                                    | •                                                                     |            |         |                             |
| Charger à<br>partir du<br>modèle                                         |                                                                                                    | •                                                                     |            |         |                             |
| Assigner<br>l'inventaire<br>manuellement                                 |                                                                                                    |                                                                       | Ν          |         |                             |

La ligne de commande est créée. Vous êtes sur le formulaire à remplir. Les informations manquantes sont indiquées avec une astérisque rouge :

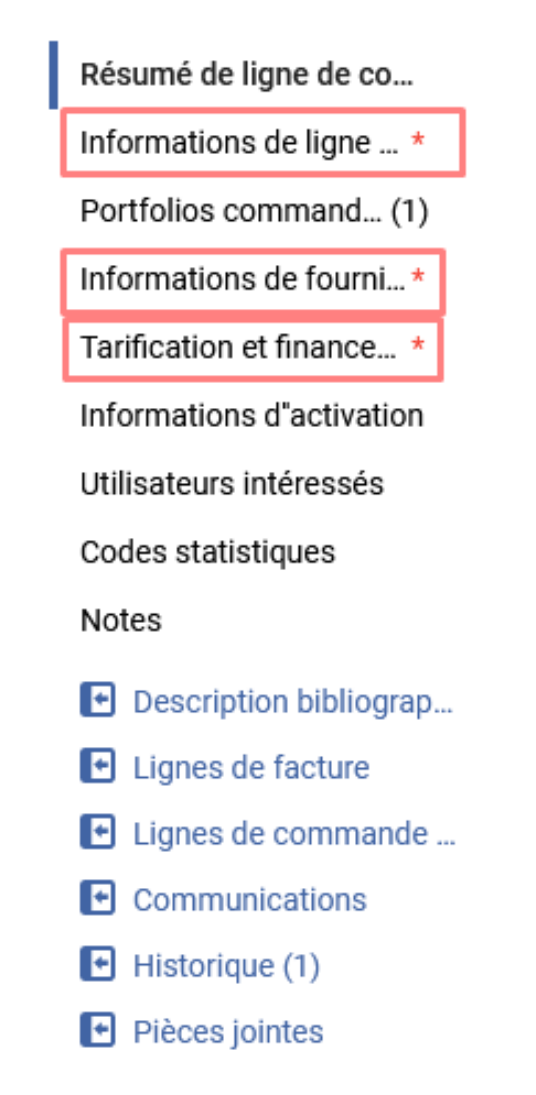

## 1.6. Création de la ligne de commande : créer la ligne de commande

Cette LBC est dite « en révision », ce qui signifie qu'elle peut être complétée.

Votre ligne de commande a un numéro commençant par LBC, vous pouvez le noter.

Penser à vous attribuer la ligne de commande : cela vous permettra de la retrouver plus facilement sous l'onglet « examiner »

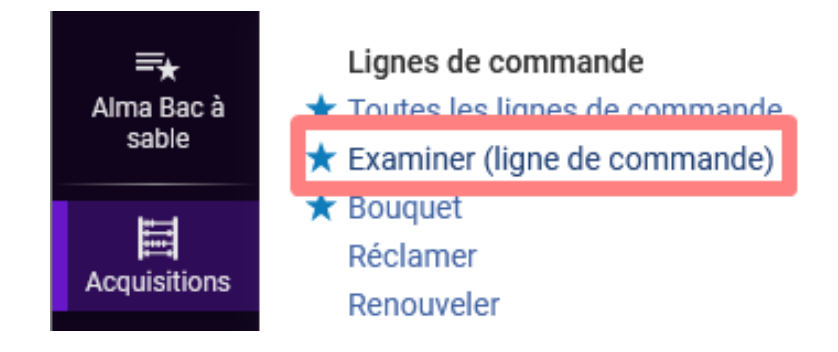

Création de la ligne de commande : créer la ligne de commande

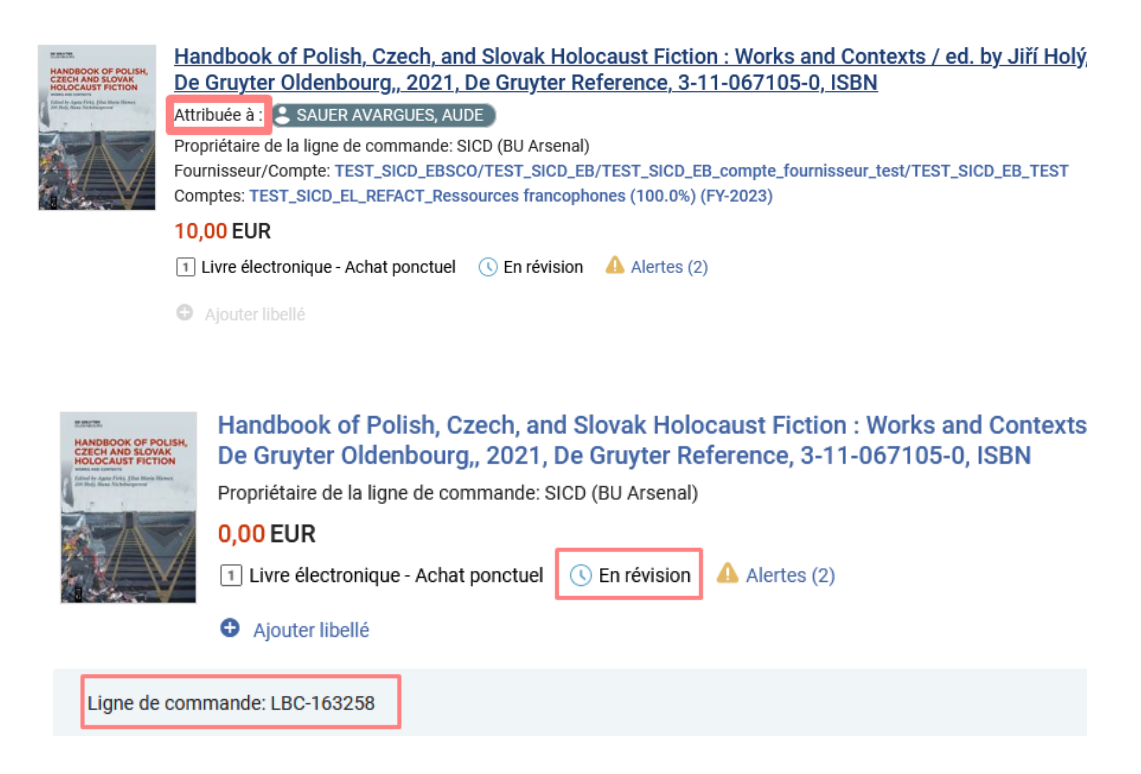

Dès à présent pour être « regrouper » dans un bon de commande, *une ligne de commande doit impérativement comporter :* 

- Un fournisseur (de matériel)
- Un prix : le prix est à renseigner HT pour la doc'élec (alors que pour les documents imprimés, le prix est saisi TTC). Le montant de la TVA est calculé lors de la facturation uniquement.
- Une quantité
- Un budget

Si vous souhaitez un regroupement manuel et non un regroupement automatique via l'outil : cocher la case « Regroupement manuel »

## Pour les commandes de documentation électronique, il est très fortement conseillé d'indiquer un fournisseur d'accès, même si cette donnée n'est pas obligatoire.

Vous pouvez également saisir une licence (si celle-ci existe, sinon la créer). Cela permettra d'afficher, dans Archipel, les conditions d'utilisation de la ressource.

Un utilisateur intéressé.

Des codes statistiques (fortement recommandé) intitulés « codes de rapport »

| Informations de ligne de commande |   |                                                        |                                |
|-----------------------------------|---|--------------------------------------------------------|--------------------------------|
| MMS ID<br>991013741060904116      | E | Type de matériel                                       | Type de source<br>Manual Entry |
| Identifiant                       |   | Date d'envoi                                           |                                |
| 3-11-067105-0                     | • | -                                                      | Regroupement manuel            |
| Mode d'acquisition*               |   | Champ de référence de ligne de commande supplémentaire | Restriction d'annulatio        |
| Achat                             | • | Saisir le texte ici                                    |                                |
| Statut de facture                 |   | Lignes de commande associées                           |                                |
| No invoice                        | • | Sélectionner une valeur 🔹 🗄                            |                                |
|                                   |   |                                                        |                                |

| Informations de fournisseur                               |                                             | ^                                           |
|-----------------------------------------------------------|---------------------------------------------|---------------------------------------------|
| Fournisseur de matériel*                                  | Fournisseur d'accès                         | Numéro de facture fournisseur               |
| TEST_SICD_EBSCO/TEST_SICD_EB/TEST_SICD_EB_compt v         | Sélectionner une valeur                     |                                             |
| Activation prévue                                         | Numéro de référence du fournisseur          | Période de grâce pour réclamation (jours)   |
| <ul> <li>Jours après la commande</li> <li>Date</li> </ul> | Saisir numēros                              | Saisirjours                                 |
| Enter days                                                | Type de numéro de référence du fournisseur  | -                                           |
| Activation prévue après commande (jours)                  | Sélectionner une valeur 🔹                   | Saisir le texte ini                         |
| 30                                                        |                                             |                                             |
|                                                           |                                             |                                             |
|                                                           |                                             |                                             |
| Tarification et financement                               |                                             | ^                                           |
| Aucuns frais                                              |                                             |                                             |
| Prix catalogue*                                           | Remise (%)                                  |                                             |
| 10,00 EUR +                                               | 0,00                                        |                                             |
| Quantité pour tarification*                               | Remise (montant)                            |                                             |
| 1                                                         | 0,00                                        |                                             |
| Prix net: 10,00 EUR                                       |                                             |                                             |
| Ajouter compte                                            |                                             | ×                                           |
| Nom du comptet                                            | Pour centt                                  | Montant                                     |
| TEST_SICD_EL_REFACT_Ressources francophones TEST_SICD     | 100,00                                      | 10,00                                       |
|                                                           |                                             |                                             |
|                                                           |                                             | Rafraîchir Enregistrer                      |
|                                                           |                                             |                                             |
| I Itilisateurs intéressés                                 |                                             | ^                                           |
|                                                           |                                             |                                             |
| Ajouter utilisateur intéressé 👻                           |                                             |                                             |
| Codeo statistiques                                        |                                             |                                             |
| Codes statistiques                                        |                                             |                                             |
| 1e code statistique                                       | 2e code statistique Sélectionner une valeur | 3e code statistique Sélectionner une valeur |
|                                                           |                                             |                                             |

Cliquer ensuite sur « Enregistrer et continuer », puis confirmer. La création de la ligne de commande est confirmée.

## Message de confirmation

1 La ligne de commande sera enregistrée avec les problèmes suivants :

• La notice bibliographique fait partie d'une collection/d'un ensemble.

Voulez-vous tout de même enregistrer les modifications ?

Annuler Confirmer

 $\odot$ 

La ligne de commande : LBC-163258, dont le titre est : Handbook of Polish, Czech, and Slovak Holocaust Fiction : Works and Contexts / ed. by Jiří Holý, Hana Nichtburgerová, Elisa-Maria Hiemer, Agata Firlej., München ; Wien :, De Gruyter Oldenbourg,, 2021, De Gruyter Reference, 3-11-067105-0, ISBN, a été mise à jour et son statut est : Regroupement manuel

>

## 1.7. Création de la ligne de commande : créer un bon de commande

Dans le menu « *Acquisitions* », section « *Lignes de commande*», cliquez sur « *Bouquet* » : vous accédez à la *liste des lignes de commande en attente de regroupement dans un bon de commande* pour la bibliothèque pour laquelle vous disposez du rôle d'acquéreur.

Remarque : ici l'exemple porte sur une ligne de bon de commande mais vous pouvez traiter plusieurs LBC pour ensuite les regrouper dans un bon de commande. Il suffira de cocher les différentes LBC à regrouper et de sélectionner "créer une nouvelle commande" en haut à droite.

Une fois la liste des lignes de commandes du réseau filtrée, vous pouvez cliquer sur « *Créer une nouvelle commande* » en face du titre à commander.

Sinon, il est plus pratique de chercher avec le n° de LBC dans la recherche générale.

A noter : utiliser les facettes de tri pour retrouver votre ligne de commande

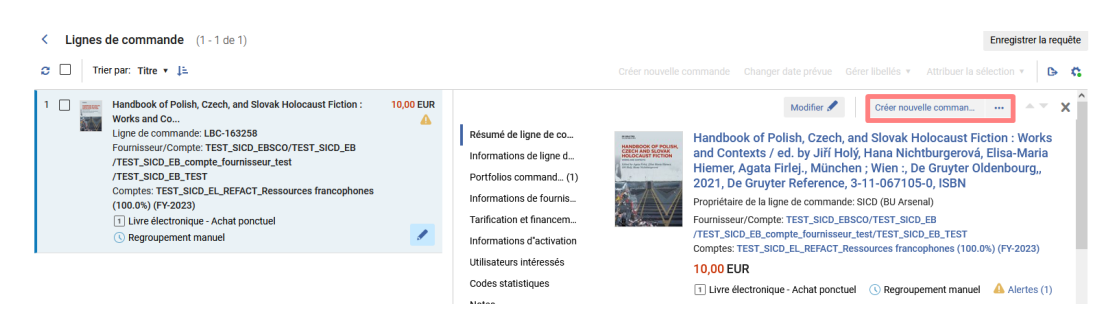

Un bon de commande est créé par Alma. Il est important de le renommer conformément à la règle de nommage du réseau :

## CODE BIBLIOTHEQUE/ANNEE/INITIALES ACQUEREUR/N° DE BC/DISCIPLINE (si pertinent)

### Par exemple : SICD/2023/CV/01

| Késumé de                      | la comm                 | ande               |                               |               |         |                                               | Enregistrer el                    | t continuer R     | etour | Enregistrer |
|--------------------------------|-------------------------|--------------------|-------------------------------|---------------|---------|-----------------------------------------------|-----------------------------------|-------------------|-------|-------------|
| Numéro de BC-46<br>commande    | 32601                   |                    | Statut de la En r<br>commande | évision (2023 | -04-25) | Propriétaire SICD (BU Arsenal)<br>de la ligne | Date -<br>d'envoi                 |                   |       | 0           |
| Résumé Liste                   | des lignes d            | e commande         | Pièces jointes                | Notes         |         |                                               |                                   |                   |       |             |
| Détails de comma               | ande                    |                    |                               |               |         |                                               |                                   |                   |       | ~           |
| INFORMATION                    | N SUR LA CO             | OMMANDE            |                               |               |         |                                               |                                   |                   |       |             |
| Numéro de con                  | nmande *                | SICD/2023/ASA/1    |                               |               |         | Numéro ERP                                    |                                   |                   |       |             |
| FOURNISSEUF                    | R                       |                    |                               |               |         |                                               |                                   |                   |       |             |
| Fournisseur/                   | Compte *                | TEST_SICD_EBSC     | O/TEST_SICD_EB                | TEST_SICD     | × =     |                                               |                                   |                   |       |             |
| Contact four                   | rnisseur                | empty (Non listé)  |                               |               | -       |                                               |                                   |                   |       |             |
| Numéro de<br>fou               | facture                 |                    |                               |               |         |                                               |                                   |                   |       |             |
| BIBLIOTHÈQU                    | IE                      |                    |                               |               |         |                                               |                                   |                   |       |             |
| Adresse de fac<br>de la biblio | turation<br>othèque *   | Service interétabl | issements de coo              | pération doc  | umer 👻  | Adresse d'expédition<br>de la bibliothèque *  | Service interétablissements de co | opération documer | •     |             |
| Méthode d'exp                  | pédition                |                    |                               |               | •       |                                               |                                   |                   |       |             |
| Frais de comman                | ide                     |                    |                               |               |         |                                               |                                   |                   |       | ~           |
| Prix tota<br>exempl            | l des<br>aires 10,0     | 0 EUR              |                               |               |         |                                               |                                   |                   |       |             |
| Coût total<br>comm             | de la 10,0<br>ande 10,0 | 0 EUR              |                               |               |         |                                               |                                   |                   |       |             |

Remarque : une fois le bon créé, les champs obligatoires du bon de commande sont automatiquement complétés à partir des informations de la ligne de commande. Vous pouvez toutefois les modifier si besoin.

### Deux possibilités s'offrent à vous :

- Cliquer sur « Enregistrer et continuer » : le bon de commande est envoyé pour approbation
- Cliquer sur « Enregistrer » : le bon de commande est envoyé « en révision », pour contrôle, modification ou ajout de nouvelles informations

Dans l'exemple, nous cliquons sur « Enregistrer et continuer », un message indique que le BC est alors en cours d'approbation.

## 1.8. Création de la ligne de commande. : approuver le bon de commande

Dans le menu « Acquisitions », section « Commande », cliquez sur « Approuver ».

Vous accédez à la liste des bons de commande en attente d'approbation de tout le réseau. Utilisez le filtre Bibliothèque pour n'afficher que vos bons de commande, ou chercher avec le numéro de votre BC, par exemple.

| < | Approuver les commandes 1 - 1 de 1 ) |      |                 |                           |                          |                                |                      |            |                    |   |   |  |  |
|---|--------------------------------------|------|-----------------|---------------------------|--------------------------|--------------------------------|----------------------|------------|--------------------|---|---|--|--|
|   | Nu                                   | ımér | o de commande 🗸 | SICD/2023/ASA/            | Q                        |                                |                      | Appr       | ouver et envoyer   | ₿ | 0 |  |  |
|   |                                      |      | ▲ Commande n°   | \$ Statut                 | Date de statut           | Fournisseur                    | Unité d'organisation | Prix total | Nombre d<br>lignes | e |   |  |  |
|   | 1 (                                  |      | SICD/2023/ASA/1 | En cours<br>d'approbation | 25/04/ <mark>2023</mark> | TEST_ <mark>SICD</mark> _EBSCO | SICD (BU Arsenal)    | 10,00 EUR  | 1                  |   |   |  |  |

L'étape d'approbation du bon de commande vous permet de réaliser les mêmes opérations qu'à l'étape de la révision. En cliquant sur « *Modifier* » (bouton « Plus d'actions »), vous pouvez modifier le bon de commande.

*Pour approuver le BC et envoyer la commande* : cliquer sur « Approuver et envoyer » depuis le bouton « Plus d'actions »

Création de la ligne de commande. Facturer la commande

| < | Approuver les commandes (1 - 1 de 1 ) |                  |                           |                          |                                |                      |              |                                       | Reto |
|---|---------------------------------------|------------------|---------------------------|--------------------------|--------------------------------|----------------------|--------------|---------------------------------------|------|
|   | Numér                                 | ro de commande 🗸 | SICD/2023/ASA/            | Q                        |                                |                      | Аррг         | rouver et envoyer                     | ⊳ ¢  |
|   |                                       | ▲ Commande n°    | \$ Statut                 | Date de statut           | Fournisseur                    | Unité d'organisation | 🕈 Prix total | ♦ Nombre de<br>lignes                 |      |
|   | 1                                     | SICD/2023/ASA/1  | En cours<br>d'approbation | 25/04/ <mark>2023</mark> | TEST_ <mark>SICD</mark> _EBSCO | SICD (BU Arsenal)    | 10,00 EUR    | 1                                     |      |
| 1 |                                       |                  |                           |                          |                                |                      |              | Consulter                             |      |
|   |                                       |                  |                           |                          |                                |                      |              | Modifier                              | _    |
|   |                                       |                  |                           |                          |                                |                      |              | Approuver et envo<br>Supprimer la com | oyer |

La commande est envoyée sur l'adresse mail de contact saisie dans le compte fournisseur.

Et une tâche d'activation s'est créée pour le portfolio.

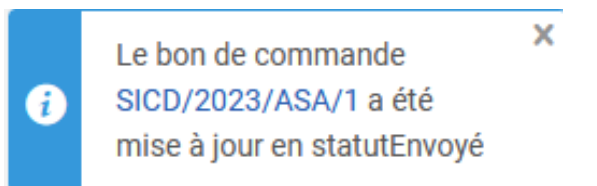

## 1.9. Création de la ligne de commande. Facturer la commande

ATTENTION : penser à bien cliquer dans la page (n'importe où) à chaque renseignement et /ou modification de montant ; ainsi le système affichera correctement la modification dans le formulaire. Sans cette précaution des problèmes peuvent survenir au moment de l'enregistrement qui obligeront à tout recommencer !

Aller dans le menu « Acquisition », section « Réception et facturation », cliquer sur « Créer une facture »

Sélectionner le processus de création de la facture en sélectionnant le mode « A partir d'une commande » puis cliquer sur « Suivant »

| Ajouter une collectio  | on électronique locale   Ajouter un portfolio local   Suivi des traitements |                       |
|------------------------|-----------------------------------------------------------------------------|-----------------------|
| < Sélectionne          | er le processus de création de la facture                                   | 1 — ? Annuler Suivant |
| Création de<br>facture | Manuellement A partir d'une commande À partir d'un fichier                  | Τ                     |
| Traiter la réception   |                                                                             |                       |

Sélectionner la commande. Vous pouvez rechercher sur différents champs.

| < | Sélectionner la commande                                        | 0-2 | Annuler | Retour | Enregistrer |
|---|-----------------------------------------------------------------|-----|---------|--------|-------------|
|   | Sélectionner la<br>commande * TEST_SICD_ABES/SICD_2022/CV/01 := |     |         |        |             |

Après avoir cliquer sur votre commande pour la sélectionner, « Enregistrer »

La facture est créée. Vous êtes automatiquement envoyé vers la page « Détails de la facture » au niveau de l'onglet « Lignes de facture ».

| < De | étails       | de la fact      | ure               |                       |            |                |                |                                                                                                    |                                                                             | Enregistrer | Annuler                 | Enregistrer (               | et continuer |
|------|--------------|-----------------|-------------------|-----------------------|------------|----------------|----------------|----------------------------------------------------------------------------------------------------|-----------------------------------------------------------------------------|-------------|-------------------------|-----------------------------|--------------|
| Résu | imé          | Alertes         | Lignes de facture | Historiqu             | ue Notes   | Pièces jointes |                |                                                                                                    |                                                                             |             |                         |                             |              |
| 1 -  | 5 de s       | 5               |                   |                       |            |                |                | Ajouter/Remplacer le                                                                                                    | e compte sélectionné                                                        | - O Ajouter | une ligne de fact       | ure 🕒                       | 0            |
|      | <b>Y</b> Sta | itut : Tout     | Type : Tout 🔹     |                       |            |                |                |                                                                                                    |                                                                             |             |                         |                             |              |
|      |              | # de<br>▲ Ligne | \$ Туре           | Date<br>¢ de<br>factu | Prix total | Note TVA       | \$ Statut      | Description                                                                                                    | Compte                                                                      | Note        | N* ligne de<br>commande | 1e<br>code<br>de<br>rapport |              |
| 1    |              | 1               | Régulier          | 03/1 )<br>{           | 1,00 EUR   | -              | Prêt           | The data warehouse toolkit [electronic<br>resource] : the definitive guide to<br>dimensional modeling / Ralph Kimball,<br>Margy Ross. | TEST_SICD_EL_R<br>anglophones<br>TEST_SICD_EL_REF/<br>(100.0%)<br>(FY-2022) | -           | LBC-148390<br>(Envoyé)/ |                             |              |
| 2    |              | 999991          | Frais d'envoi     | 03/1 }                | 0,00 EUR   | -              | En<br>révision | -                                                                                                    | -                                                                           | -           | -                       | -                           | •••          |
| 3    |              | 999992          | Réduction         | 03/1 }                | 0,00 EUR   |                | En<br>révision | -                                                                                                    | -                                                                           | -           |                         |                             | •••          |
| 4    |              | 999993          | Frais généraux    | 03/1 }                | 0,00 EUR   | -              | En<br>révision | -                                                                                                    | -                                                                           | -           | -                       | -                           | •••          |
| 5    |              | 999994          | Assurance         | 03/1 }                | 0,00 EUR   | -              | En<br>révision | -                                                                                                    | -                                                                           | -           | -                       | -                           | •••          |

L'onglet « Résumé » vous permet de vérifier les différentes informations remontées à partir du bon de commande.

Concernant la TVA, pour les commandes dont toutes les lignes sont soumises au même taux, laisser décocher la case « TVA par ligne de facture » *et sélectionner Ligne exclusive dans le champ « Type de TVA »* 

| Numéro de facture *                                             | SICD/2022/CV/01   |     |    | Date de facture *                      | 03/10/2022              | × |   |  |
|-----------------------------------------------------------------|-------------------|-----|----|----------------------------------------|-------------------------|---|---|--|
|                                                                 |                   |     |    | Date d'échéance de<br>facture          |                         |   |   |  |
| Fournisseur *                                                   | TEST_SICD_ABES    | ×   | := | Compte fournisseur                     | SICD_ABES               |   | • |  |
| Montant total *                                                 | 1,00              | EUR | ~  | Montant total des lignes<br>de facture | 1,00 EUR                |   |   |  |
| Personne contact chez le<br>fournisseur                         | -                 |     | •  | Méthode de paiement                    | Service comptable       |   | • |  |
| # de référence facture                                          |                   |     |    | Type de création                       | À partir d'une commande |   |   |  |
| Propriétaire *                                                  | SICD (BU Arsenal) |     | 0  |                                        |                         |   |   |  |
| Charges supplémentaires                                         |                   |     |    |                                        |                         |   |   |  |
|                                                                 |                   |     |    |                                        |                         |   |   |  |
| Utiliser le prorata                                             |                   |     |    |                                        |                         |   |   |  |
| Utiliser le prorata                                             |                   |     |    |                                        |                         |   |   |  |
| Utiliser le prorata<br>TVA<br>TVA par ligne de facture          |                   |     |    |                                        |                         |   |   |  |
| Utiliser le prorata<br>TVA<br>TVA par ligne de facture<br>TVA % | 20.0              |     |    | Type de TVA                            | Ligne exclusive         |   | • |  |

Ainsi le montant total des lignes de facture inclura la TVA mais pas le montant total.

Cliquer sur « Enregistrer et continuer », un message rouge s'affiche indiquant effectivement que le montant total n'est pas identique au montant total des lignes de factures (ce dernier étant un montant TTC).

Il faut alors modifier le montant total pour l'aligner sur le montant total des lignes de factures (dans l'onglet Résumé, section Détails de la facture).

| < | Détails de la fact                      | ure                 |               |      |                |                                                      | Enregistrer             | Annuler | hregistr | rer et continuer |
|---|-----------------------------------------|---------------------|---------------|------|----------------|------------------------------------------------------|-------------------------|---------|----------|------------------|
|   | Résumé Alertes                          | Lignes de facture H | istorique Not | es   | Pièces jointes |                                                      |                         |         |          |                  |
|   | Détails de la facture                   |                     |               |      |                |                                                      |                         |         |          | ~                |
|   | Numéro de facture *                     | SICD/2022/CV/01     |               |      |                | Date de facture *                                    | 03/10/2022              | ×       |          |                  |
|   |                                         |                     |               |      | Dat            | te d"échéance de<br>facture                          |                         |         |          |                  |
|   | Fourniss                                | TEST_SICD_ABES      |               | × :≡ | Cor            | mpte fournisseur                                     | SICD_ABES               |         | •        |                  |
|   | Montant total *                         | 1,20                |               |      | N              | /lontant total des<br><del>lignes de facture -</del> | 1,20 EUR                |         |          |                  |
|   | Personne contact<br>chez le fournisseur | -                   |               | -    |                | Méthode de<br>paiement                               | Service comptable       |         | •        |                  |
|   | # de référence<br>facture               |                     |               |      |                | Type de création                                     | À partir d'une commande |         |          |                  |
|   | Propriétaire *                          | SICD (BU Arsenal)   |               | -    | 0              |                                                      |                         |         |          |                  |

Puis de nouveau « Enregistrer et continuer » et confirmer.

Si des taux de TVA distincts s'appliquent pour une même facture (une ligne de facture pour la collection électronique elle-même, une autre ligne pour les frais d'accès à une plateforme, et encore une autre pour les frais d'envoi, par exemple, avec donc des TVA différentes), il faut indiquer la TVA au niveau de chaque ligne de facture.

Préalablement, cocher, au niveau du résumé de la facture, la case « TVA par ligne de facture » et Type de TVA « ligne exclusive »

| TVA                                 |     |                           |                 |   |
|-------------------------------------|-----|---------------------------|-----------------|---|
| TVA par ligne de facture            |     |                           |                 |   |
| TVA %                               | 0.0 | Type de TVA               | Ligne exclusive | • |
| Montant                             | 0,0 | Utilisé à partir du fonds |                 |   |
| Taxe fournisseur (devise<br>locale) |     |                           |                 |   |

Puis aller dans l'onglet « lignes de facture » et modifier les lignes en conséquence. Par exemple, les frais généraux :

| l                            |                         | # de<br>Ligne                                                                                                    | \$ Туре                                                                                                    | Date<br>\$ de<br>factu | Prix total | Note TVA                                               | \$ Statut      | Description                                                                                                    | Compte                                                                      | Note              | N* ligne de<br>commande | 1e<br>code<br>de<br>rappor | rt -    |
|------------------------------|-------------------------|----------------------------------------------------------------------------------------------------|----------------------------------------------------------------------------------------------------|------------------------|------------|--------------------------------------------------------|----------------|----------------------------------------------------------------------------------------------------|-----------------------------------------------------------------------------|-------------------|-------------------------|----------------------------|---------|
|                              |                         | 1                                                                                                    | Régulier                                                                                                    | 03/1 )                 | 1,00 EUR   | Environ 0.00<br>inclus dans la<br>ligne Prix<br>total. | Prêt           | The data warehouse toolkit [electronic<br>resource] : the definitive guide to<br>dimensional modeling / Ralph Kimball,<br>Margy Ross. | TEST_SICD_EL_R<br>anglophones<br>TEST_SICD_EL_REF/<br>(100.0%)<br>(FY-2022) |                   | LBC-148390<br>(Envoyé)/ |                            | •••     |
|                              |                         | 999991                                                                                                    | Frais d'envoi                                                                                                    | 03/1 }                 | 0,00 EUR   | Environ 0.00<br>inclus dans la<br>ligne Prix<br>total. | En<br>révision | -                                                                                                    | -                                                                           |                   |                         |                            | •••     |
|                              |                         | 999992                                                                                                    | Réduction                                                                                                    | 03/1 )                 | 0,00 EUR   | Environ 0.00<br>inclus dans la<br>ligne Prix<br>total. | En<br>révision | -                                                                                                    | -                                                                           | -                 |                         | Modifier<br>Supprin        | odifier |
|                              |                         | 999993                                                                                                    | Frais généraux                                                                                                    | 03/1 )                 | 0,00 EUR   | Environ 0.00<br>inclus dans la<br>ligne Prix           | En<br>révision | -                                                                                                    | -                                                                           | -                 | -                       | Consulter c                | aché    |
| éta                          | ails c                  | de ligne                                                                                                    | de facture                                                                                                    |                        |            | total.                                                 |                |                                                                                                    |                                                                             |                   |                         | Annuler                    | En      |
| éta<br>ais c                 | ails c<br>de la l       | de ligne<br>ligne de ta                                                                                                    | de facture                                                                                                    |                        |            | total.                                                 |                |                                                                                                    |                                                                             |                   | (                       | Annuler                    | Eni     |
| éta<br>ais c                 | ails c<br>de la l       | de ligne<br>ligne de ta<br>ote sur le p                                                                                                    | de facture<br>cture<br>rix 10,00                                                                                      | нт                     |            | total.                                                 | EUR            |                                                                                                    |                                                                             |                   | (                       | Annuler                    | En      |
| éta<br>ais c                 | ails c<br>de la l       | de ligne de ta<br>ligne de ta<br>ote sur le p<br>Prix to                                                                                                    | de facture<br>cture<br>trix 10,00<br>trix 10,50 EUR                                                                   | HT                     |            | total.                                                 | EUR            |                                                                                                    |                                                                             |                   | (                       | Annuler                    | Enr     |
| éta<br>ais c                 | ails c<br>de la 1<br>No | de ligne<br>ligne de fa<br>ote sur le p<br>Prix to<br>Quan                                                                                                    | de facture<br>cture<br>trix 10,00<br>orix<br>tal 10,50 EUR<br>ité 1                                                   | нт                     |            | total.                                                 | EUR            | Note TVA E                                                                                                    | nviron 0.50 inclus dan                                                      | s la ligne Prix t | otal.                   | Annuler                    | En      |
| iéta<br>ais c                | de la l                 | de ligne d<br>ligne de fa<br>ote sur le p<br>Prix to<br>Quan<br>N                                                                                                  | de facture<br>cture<br>rix 10,00<br>vrix 10,50 EUR<br>tité 1                                                          | нт                     |            | total.                                                 | EUR            | Note TVA E                                                                                                    | nviron 0.50 inclus dan                                                      | s la ligne Prix t | (<br>otal.              | Annuler                    | Ent     |
| véta<br>ais c                | ails c<br>de la l<br>No | de ligne de fa<br>ligne de fa<br>ote sur le p<br>Prix to<br>Quan<br>No<br>t de la fact                                                                             | de facture<br>trix 10,00<br>prix 10,00<br>trial 10,50 EUR<br>11<br>11<br>10<br>11<br>10<br>10<br>11<br>10<br>10<br>10 | HT                     |            | total.                                                 | EUR            | Note TVA E<br>Montant total des lignes<br>de facture 1,                                                                               | nviron 0.50 inclus dan                                                      | s la ligne Prix t | otal.                   | Annuler                    | Enr     |
| iéta<br>ais c<br>Moi         | ntant                   | de ligne<br>ligne de ta<br>ligne de ta<br>ligne de ta<br>ligne de ta<br>vita<br>Quan<br>No<br>No<br>No<br>No<br>No<br>No<br>No<br>No<br>No<br>No<br>No<br>No<br>No | de facture<br>cture<br>trix 10,00<br>rrix 10,50 EUR<br>tité 1<br>10,50 EUR<br>tité 1<br>10,50 EUR                     | HT                     |            | total.                                                 | EUR            | Note TVA E<br>Montant total des lignes<br>de facture 1,                                                                               | nviron 0.50 inclus dan<br>,00 EUR                                           | s la ligne Prix t | otal.                   | Annuler                    | Enr     |
| eéta<br>ais c<br>Moi<br>odes | ntant<br>I e coo        | Ingre de la factor de la factor de la factor de la factor apport                                                                                                   | de facture<br>cture<br>rix 10,00<br>rix 10,50 EUR<br>11té 1<br>ote 1,20 EUR<br>ort                                    | HT                     |            | total.                                                 | EUR            | Note TVA E<br>Montant total des lignes<br>de facture 1,<br>2e code de rapport                                                         | nviron 0.50 inclus dan<br>,00 EUR                                           | s la ligne Prix t | otal.                   | Annuler                    | Enr     |

Enregistrer et confirmer.

Sur la page de l'onglet « ligne de facture », vous visualisez les modifications

| < | Dé | étails | de la f         | acture         |                       |            |                                                           |              |             | Enregist | trer Ann | Enreg                   | gistrer et                      | continuer |
|---|----|--------|-----------------|----------------|-----------------------|------------|-----------------------------------------------------------|--------------|-------------|----------|----------|-------------------------|---------------------------------|-----------|
|   |    | •      | # de<br>▲ Ligne | \$ Туре        | Dat₀<br>\$ de<br>fact | Prix total | Note TVA                                                  | \$ Statu     | Description | Compte   | Note     | N° ligne de<br>commande | 1e<br>code<br>de<br>rappo<br>rt |           |
|   | 2  |        | 9999            | Frais d'envoi  | 03/ )<br>}            | 0,00 EUR   | 0.00 inclus<br>dans la<br>ligne Prix<br>total.            | En<br>révisi | -           | -        | -        |                         | -                               |           |
|   | 3  |        | 9999            | Réduction      | 03/ }                 | 0,00 EUR   | Environ<br>0.00 inclus<br>dans la<br>ligne Prix<br>total. | En<br>révisi | -           | -        | -        | -                       | -                               | •••       |
|   | 4  |        | 9999            | Frais généraux | 03/ }                 | 10,50 EUR  | Environ<br>0.50 inclus<br>dans la<br>ligne Prix           | En<br>révisi |             | -        |          | -                       | -                               |           |

Aller ensuite dans l'onglet « résumé », vérifier que le montant total des lignes de facture s'est bien ajusté en fonction des nouvelles informations. *Et ne pas oublier d'aligner le montant total sur ce montant total des lignes de facture* 

#### Enregistrer et continuer

| Détails de la f                   | facture | e                 |            |       |       |           |                                        | Enregis                 | strer | Annuler | Enre | gistrer e | et continue |
|-----------------------------------|---------|-------------------|------------|-------|-------|-----------|----------------------------------------|-------------------------|-------|---------|------|-----------|-------------|
| Résumé Alerte                     | es      | Lignes de facture | Historique | Notes | Pièce | s jointes |                                        |                         |       |         |      |           |             |
| Détails de la factu               | Jre     |                   |            |       |       |           |                                        |                         |       |         |      |           | ~           |
| Numéro de fact                    | ture *  | SICD/2022/CV/01   |            |       |       |           | Date de facture *                      | 03/10/2022              |       |         | ×e   | 9         |             |
|                                   |         |                   |            |       |       |           | Date d'échéance de<br>facture          |                         |       |         | Ċ    | 9         |             |
| Fourniss                          | seur *  | TEST_SICD_ABES    |            |       | XI    | =         | Compte fournisseur                     | SICD ABES               |       |         |      | •         |             |
| Montant to                        | total * | 11,50             | -          |       | EUR   | _         | Montant total des<br>lignes de facture | 11,50 EUR               |       |         |      |           |             |
| ersonne contact cl<br>le fourniss | seur    | empty (Non listé) |            |       |       | •         | Méthode de paiement                    | Service comptable       |       |         |      | •         |             |
| # de référence fact               | ture    |                   |            |       |       |           | Type de création                       | À partir d'une commande |       |         |      |           |             |
| Propriéta                         | taire * | SICD (BU Arsenal) |            |       | -     | 0         |                                        |                         |       |         |      |           |             |

## 1.10. Création de la ligne de commande : payer la facture

## Pour les nouvelles factures créées à partir du 30/10/2023 l'étape de paiement n'existe plus.

Il n'est plus utile d'indiquer "payé" dans la facture car cette mention sera automatiquement ajoutée à la facture, par le système. Le compte budgétaire sera alors automatiquement imputé de la somme indiquée dans la facture. La facture a le statut clôturée.

Remarque : « en attente de paiement » est toujours proposé dans Alma mais à terme aucune facture ne sera présente sous ce lien.

Pour les factures créées avant le 30/10/2023, il sera encore nécessaire d'indiquer "payé".

Aller dans « en attente de paiement » et « non attribué ». Sélectionner et modifier votre commande : dans l'onglet « Résumé », section « Paiement », changer le statut du paiement en «payé ». Le champ « identifiant du paiement » est alors obligatoire (cela peut être le numéro de la pièce comptable).

Création de la ligne de commande : payer la facture

| Cétails de la facture                |                                     |                                     |                         | Enregistrer | Enregistrer et continuer |
|--------------------------------------|-------------------------------------|-------------------------------------|-------------------------|-------------|--------------------------|
| Résumé Alertes Lignes de fact        | ure Historique Notes Pièces jointes |                                     |                         |             | 1                        |
| Détails de la facture                |                                     |                                     |                         |             | v                        |
| Numéro de facture                    | SICD/2022/CV/01                     | Date de facture                     | 03/10/2022              |             |                          |
|                                      |                                     | Date d'échéance de facture          |                         |             |                          |
| Fournisseur                          | TEST_SICD_ABES                      | Compte fournisseur                  | SICD_ABES               |             |                          |
| Montant total                        | 1,20 EUR                            | Montant total des lignes de facture | 1,20 EUR                |             |                          |
| Personne contact chez le fournisseur |                                     | Méthode de paiement                 | Service comptable       |             |                          |
| # de référence facture               |                                     | Type de création                    | À partir d'une commande |             |                          |
| Propriétaire                         | SICD (BU Arsenal)                   |                                     |                         |             |                          |
| Charges supplémentaires              | B                                   |                                     |                         |             | v                        |
| Utiliser le prorata                  | Non                                 |                                     |                         |             |                          |
| TVA                                  |                                     |                                     |                         |             | ~                        |
| TVA par ligne de facture             | Non                                 |                                     |                         |             |                          |
| TVA %                                | 20.0                                | Type de TVA                         | Ligne exclusive         |             |                          |
| Montant                              | 0,2                                 | Prélevé sur le compte               | Oui                     |             |                          |
| Taxe fournisseur (devise locale)     |                                     |                                     |                         |             |                          |
| Paiement                             |                                     |                                     |                         |             | ÷                        |
| Précevé                              | Non                                 |                                     |                         |             |                          |
| Statut du paiement                   | Payé                                | Identifiant du paiement             | SICD20220123            |             |                          |
| Data da asioment                     | 03/10/2022                          | Mantant du paisment                 | 120                     |             |                          |

Terminer le processus, cliquer sur «enregistrer et continuer ». La facture a le statut clôturé.

Il reste à activer votre ressource

# Activation d'un titre d'Ebook à l'unité (abonnement ou achat pérenne)

## 1. Lier le portfolio à la communauté

Lier le portfolio à la communauté est un préalable à l'activation

- 1ère situation : lorsque le portfolio existe dans la collection KB appropriée

#### Rechercher votre titre dans tous les titres

| Tous les titres •      | Titre                                                                            | Data warehouse toolkit definitive                                                                                                    |                                                                                                    | ×                                                                                                    | <b>⊕</b> - Q                                                           |                             |                                     | None   |         | 2 ط  | P 🖻          | 0          | <u>ی</u>   | - 0  |
|------------------------|----------------------------------------------------------------------------------|----------------------------------------------------------------------------------------------------|----------------------------------------------------------------------------------------------------|----------------------------------------------------------------------------------------------------|------------------------------------------------------------------------|-----------------------------|-------------------------------------|--------|---------|------|--------------|------------|------------|------|
| er une collection élec | ctronique l                                                                      | ocale   Ajouter un portfolio local   Suiv                                                                                                    | i des traitements 🔰 Suivi des tra                                                                                                    | itements   Ajouter un                                                                                                | portfolio local   Ajouter u                                            | une collection électror     | nique locale                        |        |         |      |              |            |            |      |
| Tous les titres (1     | 1 - 2 de 3                                                                       | 2) Data warehouse toolkit definitive                                                                                                    |                                                                                                    |                                                                                                    |                                                                        |                             | Déplacer vers l'éditeur d           | e méta | Idonnée | es E | Inregistr    | er et filt | rer la req | uête |
|                        |                                                                                  | Autres détails                                                                                                    |                                                                                                    |                                                                                                    |                                                                        |                             |                                     |        |         |      |              |            | >          |      |
| 2                      | The dat<br>Livre {Lir<br>Ralph. (h<br>Sujet: Da<br>books.<br>Date de<br>Édition: | a warehouse toolkii [electronic resour<br>re - Electronique) text; computer, online re<br>dinangols, Ind Wey, c2013.)<br>ta warehousing, Business enterprise-Dat<br>varehousing, Business enterprise-Dat<br>varehousing, Business enterprise-Dat<br>tawarehousing, Business enterprise-Dat<br>tawarehousing, Business enterprise<br>Data (Stranger Construction)<br>tawarehousing, Business enterprise<br>Data (Stranger Construction)<br>tawarehousing, Business enterprise<br>tawarehousing, Business enterprise | ce] : the <mark>definitive</mark> guide to di<br>source Par Kimball, Ge<br>Istore Sanger (Sanger (Sange | mensional modeling<br>nne de document: electr<br>ngue: Anglais<br>BN: 1-118-73228-6 et au<br>uméro de notice: (CKB)2 | / Ralph Kimball, Margy F<br>onic resource<br>tres<br>550000001105803 ♥ | Ross.<br>Ross<br>Identifiai | nandes: 1<br>nt MMS: 99101295022676 | 4116   |         | M    | sdifier la r | notice     | Portfolios | ~    |
|                        |                                                                                  | Nom de l'interface                                                                                                    | Nom de collection                                                                                                    | Type de ser                                                                                                    | vice                                                                   | Disponibilité               |                                     | Po     | rtfolio |      |              |            |            |      |
|                        |                                                                                  | VLeBooks                                                                                                    | Accès UT1 - VLeBooks (VLeBooks                                                                                                    | s) Full Text                                                                                                    |                                                                        | <ul> <li>Actif</li> </ul>   |                                     | Co     | nsulter |      |              |            |            |      |
|                        |                                                                                  | O'Reilly Media, Inc                                                                                                    | Accès INSA - O'Reilly for Higher Ec<br>(O'Reilly Online Learning: Academi<br>Library Edition)                                                                                                    | ducation<br>ic/Public Full Text                                                                                      |                                                                        | <ul> <li>Actif</li> </ul>   |                                     | Co     | nsulter |      |              |            |            |      |
|                        |                                                                                  | SAGE_ISAE_FA                                                                                                    |                                                                                                    |                                                                                                    |                                                                        | Inactif                     |                                     | Co     | nsulter |      |              |            |            |      |
|                        |                                                                                  | Tous les portfolios                                                                                                    | \$                                                                                                    |                                                                                                    |                                                                        |                             |                                     |        |         |      |              |            |            |      |

Cliquer sur "portfolios" (à droite du titre) ou sur "tous les portfolios" (dans la liste sous "électronique"), puis *choisir son portfolio nouvellement créé* (icône maison non actif) puis cliquer sur « *Lien vers la communauté* »

| C Liste des portfolios pour The data warehouse tool                                                                                                    | kit [electronic resource] : the definitiv                                                                                                    | e guide to dimensional modeling | / Ralph Kimball, Margy Ross. (1 - 3 de 3 | ) Activer D                                                                                        | Désactiver                                  | Retour   |
|----------------------------------------------------------------------------------------------------|----------------------------------------------------------------------------------------------------|---------------------------------|------------------------------------------|----------------------------------------------------------------------------------------------------|---------------------------------------------|----------|
| Tout sélectionner Tri principal : Classement                                                                                                    |                                                                                                    |                                 |                                          | Afficher: Disponible                                                                               | e pour 🗸 🕲                                  | 6 O      |
| 1 SAGE_ISAE_FA<br>SAGE_ISAE_FA getFullTxt<br>ISBN: 1118-S30772<br>ISBN (13): 9781118530771<br>ISBN (13): 9781118530771<br>Disponible pour Autres details | Date de création: 03/10/2022 22:26:52<br>CEST<br>Date de modification: 03/10/2022 22:45:01<br>CEST<br>Identifiant Portfolio: 53644796710004116<br>Identifiant MMS: 991012950226704116 | *                               | Commandes: 1                             | hande supplémentaire<br>Voir<br>Lien vers la Com<br>Créer une tâche<br>Tester l'accès<br>Supprimer | Modifier un p<br>nmunauté<br>d'activation é | ertfolio |

L'outil propose de choisir la collection KB pour laquelle le titre est acheté (collection VLEBooks pour ISAE).

Lier le portfolio à la communauté

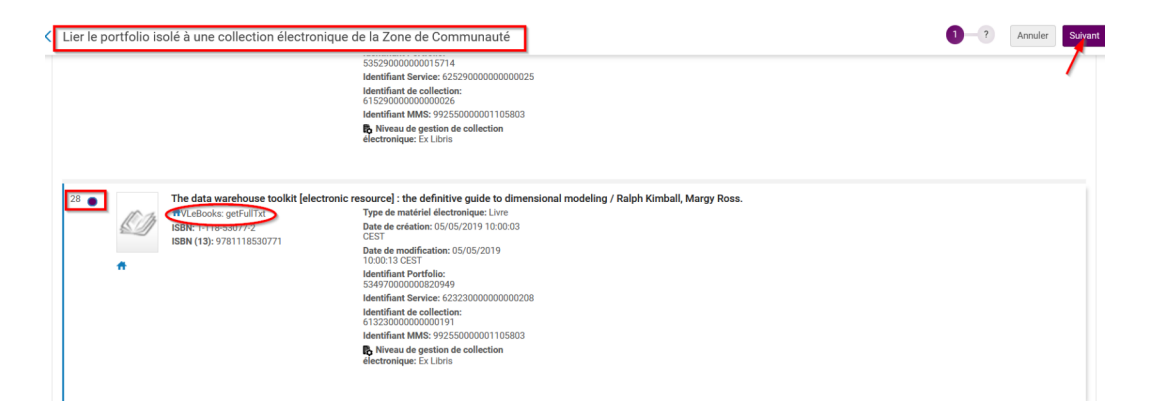

Puis sélectionner la collection correspondant à votre établissement, et cliquer sur « suivant »

| activé dans Alma                                                                                                    |                                                                                                    |  |
|----------------------------------------------------------------------------------------------------|----------------------------------------------------------------------------------------------------|--|
| Activation de recherche CDI  Activation de recherche CDI  Activation de recherche CDI  Activation de la contractivation  Activation de la contractivation  Activation de la contractivation  Activation de la contractivation  Activation de recherchercher CDI  Activation  Activation  A | Type: Bouquet sélectif<br>Services: Full Text (Available)<br>Disponible pour Textivation de recherche<br>COV<br>Or the Coverture de fournisseur ODE: Out<br>Droits de recherche ODE: Free<br>Droits de recherche ODE: Free<br>Droits de recherche ODE: Subscription<br>(Lindreadowe)<br>Data de tatte instigant ODE: Lindreadowe<br>Type ODE: Cult aut Caldiscini<br>Herge ODE: Cult aut Caldiscini<br>Herge ODE: Cult aut Caldiscini<br>Herge ODE: Cult aut Caldiscini<br>Herge ODE: Cult aut Caldiscini<br>Herge ODE: Cult aut Caldiscini<br>Herge ODE: Cult aut Caldiscini<br>Herge ODE: Cult aut Caldiscini<br>Herge ODE: Cult aut Caldiscini<br>Herge ODE: Cult aut Caldiscini<br>Herge ODE: Cult aut Caldiscini<br>Herge ODE: Cult autor Caldiscini<br>Distant Autor. Xecossible en ligner 15AE:<br>SUPAERO |  |

Remarque : pour cela il faut que la collection en question existe déjà pour votre établissement dans la zone institutionnelle.

Si ce n'est pas encore le cas, aller l'activer depuis la KB (mais sans rapatrier les portfolios de la collection. Pour cela il faudra cocher « «activation manuelle » et ne pas ajouter de portfolio).

ATTENTION : si aucun établissement n'a encore cette collection dans la ZI, l'outil ne propose évidemment pas de choisir la collection dans ZI par contre il rapatrie directement la collection KB dans ZI. Il faudra alors penser à effectuer les modifications nécessaires (ajout du nom outrepasser, paramètre de groupe et proxy pour son établissement) dans la collection en question !

Confirmer en cliquant sur « lier vers la communauté »

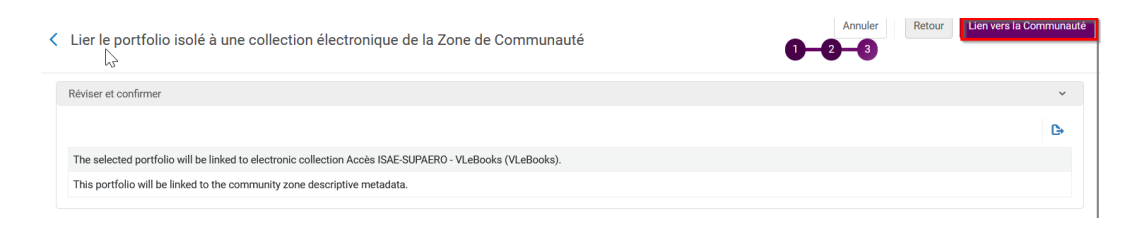

Un message indique que le portfolio a bien été rattaché à la KB.

Il reste à l'activer cf chapitre 2.2 (cf. p.29)

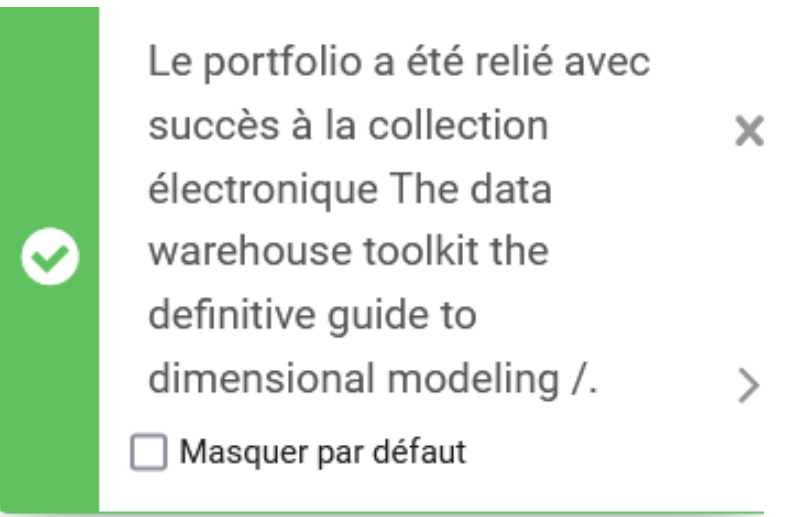

- 2ème situation : un portfolio existe mais pas dans la bonne collection KB. Cette collection ne pourra donc pas être proposée par l'outil et vous ne pourrez pas la sélectionner.

Ainsi le portfolio restera un portfolio local qu'il faudra obligatoirement joindre à une collection.

Continuer la procédure en allant au chapitre « Activer votre titre lorsque le portfolio n'a pas pu être lié à la communauté »

- 3éme situation : aucune notice n'existe dans la base de connaissance et donc de fait aucun portfolio non plus.

Là au moment de lier le portfolio à la communauté, vous aurez ce message "aucun portfolio correspondant...".

Ainsi le portfolio restera un portfolio local qu'il faudra obligatoirement joindre à une collection.

Continuer la procédure en allant au chapitre « Activer votre titre lorsque le portfolio n'a pas pu être lié à la communauté » *chapitre 2.3 (cf. p.31)* 

# 2. Activer votre titre quand son portfolio a été lié à la communauté

Aller dans le menu « Ressources » puis « Gérer l'activation des RE »

Rechercher votre portfolio dans l'onglet « Non attribué » et activez-le.

| iste des tâches d'activation des ressources électroniques                                      |           |                       |                       |                  |                             |                                               |                                            |                       |                                                                                                    |        |
|------------------------------------------------------------------------------------------------|-----------|-----------------------|-----------------------|------------------|-----------------------------|-----------------------------------------------|--------------------------------------------|-----------------------|----------------------------------------------------------------------------------------------------|--------|
| Attribué à moi Non attribué Attribué à d'autres                                                |           |                       |                       |                  |                             |                                               |                                            |                       |                                                                                                    |        |
| 1 - 1 de 1 Titre - data warehouse Q                                                            |           |                       |                       |                  |                             |                                               |                                            | Chang                 | er le statut 👻                                                                                                    | D 🐴    |
| Y Statut : Täches ouvertes Y Propriétaire de la ligne de commande : Tour                       |           | tivation prévue : Tou | t 👻 Filtrer les comma | andes avec des u | tilisateurs intéressés : No | n -                                           | Effacer tout                               |                       |                                                                                                    |        |
| Identifiant MMS Trire                                                                          | \$ Туре   | Statut                | ▲ Modifié par         | Identifiant      | ¢ Échéance                  | Dat<br>d'a<br>ctiv<br>ati<br>on<br>pré<br>vue | Propriétaire de la<br>ligne de<br>commande | Lignes de<br>commande | Consulter<br>Modifier<br>Modifier la res<br>Tester l'accès<br>Activer<br>Consulter URL<br>Attribuer à<br>Effectué<br>Supprimer | source |
| 1 991012950226704116 The data warehouse toolkit the definitive guide to dimensional modeling / | Portfolio | Vérifier l'accès      | 0: ut.vchevallereau   | 1-299-7318       | 02/11/2022                  | 0                                             | SICD (BU<br>Arsenal)                       | LBC-148391            |                                                                                                    |        |

Cliquer sur confirmer

Activer votre titre quand son portfolio a été lié à la communauté

|        | Message de confirmation                                                                                           |                      |
|--------|----------------------------------------------------------------------------------------------------|----------------------|
|        | Vous êtes sur le point dactiver le service - êtes-vous sûr(e) de vouloir continuer ?                              |                      |
|        |                                                                                                    | Annuler Confirmer    |
| Clique | r à nouveau sur <i>confirmer</i>                                                                                  |                      |
|        | Activation Feedback                                                                                               |                      |
|        | 'The data warehouse toolkit the definitive guide to dimensional modeling /' est de Souhaitez-vous modifier ceci ? | ésormais disponible. |
|        |                                                                                                    | Annuler Confirmer    |

## Vérifier les informations de lien.

Ici nous avons les paramètres issus de la base de connaissances puisque le portfolio a été lié au portfolio de la communauté.

| Éditeur de portfolio éle                | ctronique                                             |                                   |            | Lier à une a     | Ar Ar                           | nuler Enregistrer | CM                                                           |
|-----------------------------------------|-------------------------------------------------------|-----------------------------------|------------|------------------|---------------------------------|-------------------|--------------------------------------------------------------|
| Information du portfolio                | Informations de lien Information de couverture        | Informations sur les acquisitions | Notes Para | mètres de groupe | Collections électroniques liées | Historique        | The data warehouse toolkit                                   |
| Analyseur (Niveau<br>Service)           | VLEBOOKS::VLEBOOKS                                    |                                   |            |                  |                                 |                   | definitive guide to dimensional<br>modeling / Ralph Kimball, |
| Paramètres d'analyseur<br>de service    | url=https://www.vlebooks.com && athens_id=\$\$ATHENS_ | ID & sso=\$\$SSO                  |            |                  |                                 |                   | Margy Ross. Kimball, Ralph.<br>Wiley, Indianapolis, Ind. :   |
| Type d'URL                              | 🔵 URL state 🔘 URL dynamique 🌘 Paramètres d            | fanalyseur                        |            |                  |                                 |                   | c2013. [1-118-53077-2]                                       |
| Paramètres d'analyseur                  | bkey=9781118732281                                    |                                   |            |                  |                                 |                   | Nom de la collection électronique                            |
| Type d'URL (outrepasser)                | 🔵 URL statique 🛛 URL dynamique 🌘 Paramètres d         | J'analyseu:                       |            |                  |                                 |                   | Accès ISAE-SUPAERO - VLeBooks                                |
| Paramètres d'analyseur<br>(outrepasser) |                                                       |                                   |            |                  |                                 | 0                 | Identifiant de Collection<br>61308090960004116               |
| Proxy activé                            | Non Oui                                               |                                   |            |                  |                                 |                   | Voir tous les portfolios                                     |
| Proxy sélectionné                       |                                                       | •                                 |            |                  |                                 |                   | Type de service<br>Texte intégral                            |

Le paramètre de groupe et le proxy sont hérités de la collection, nul besoin d'y revenir.

Cliquer sur enregistrer.

Pour finir il faut aller effectuer la tâche d'activation. (ETAPE OBLIGATOIRE POUR CLOTURER LES BUDGETS DE FIN D'ANNEE)

| iste des tâches d'activation des ressources électroniques                                      |                |                       |                        |                       |                          |                                                    |                                            |                       |                                                                                                    |     | Anr |
|------------------------------------------------------------------------------------------------|----------------|-----------------------|------------------------|-----------------------|--------------------------|----------------------------------------------------|--------------------------------------------|-----------------------|----------------------------------------------------------------------------------------------------|-----|-----|
| Attribué à moi Non attribué Attribué à d'autres                                                |                |                       |                        |                       |                          |                                                    |                                            |                       |                                                                                                    |     |     |
| - 1 de 1 Titre - data warehouse Q                                                              |                |                       |                        |                       |                          |                                                    |                                            | Change                | er le statut 🔹 🕒                                                                                                    | •   | G,  |
| Statut : Täches ouvertes      Propriétaire de la ligne de commande : Tou                       | ut 👻 Date d'ac | tivation prévue : Tou | ıt ≁ Filtrer les comma | andes avec des utilis | sateurs intéressés : Nor | •                                                  | Effacer tout                               |                       |                                                                                                    |     |     |
| Identifient MMAS                                                                               | \$ Туре        | Statut                | ▲ Modifié par          | ¢ldentifiant (        | \$ Échéance              | Dat<br>e<br>d'a<br>ctiv<br>ati<br>on<br>pré<br>vue | Propriétaire de la<br>ligne de<br>commande | Lignes de<br>commande | Consulter<br>Modifier<br>In the sesso<br>Tester laccès<br>Consulter URL<br>Attribuer à<br>Annuler l'attribut<br>Effectué | ion |     |
| 1 991012950226704116 The data warehouse toolkit the definitive guide to dimensional modeling / | Portfolio      | Vérifier l'accès      | 0: ut.vchevallereau    | 1-299-7318 02         | 2/11/2022                | 0                                                  | SICD (BU<br>Arsenal)                       | LBC-148391            | Effectu                                                                                                    |     | 1   |
|                                                                                                |                |                       |                        |                       |                          |                                                    |                                            |                       |                                                                                                    |     |     |

Ensuite il est important de vérifier si la ressource est bien disponible dans Primo une fois que le titre y sera publié (délai de 6h maximum)

Ici, la notice liée à ce portfolio est une notice en Marc21 avec PPN issue de la KB.

Vous n'avez rien à faire. L'inventaire dans le Sudoc sera créé automatiquement le lendemain de cette activation et la mise à jour de la notice dans Alma sera effectuée à J+2

Remarque : si la notice KB n'a pas encore de PPN, y *insérer un PPN* pour que la synchronisation se fasse au plus vite.

# 3. Activer votre titre lorsque son portfolio n'a pas pu être lié à la communauté (non existant dans la KB)

Que ce soit :

- dans le cas 2 : quand un portfolio existe mais pas dans la bonne collection et que vous ne pouvez pas sélectionner la collection en question au moment de lier le portfolio. Comme ci-dessous où "Practical Bifurcation and Stability Analysis" n'est pas dans la collection VleBooks souhaitée

| < | Lier le portfolio iso                                                                                                    | lé à une collection électronique de la Zone de Communauté                                                                                                    |
|---|----------------------------------------------------------------------------------------------------|----------------------------------------------------------------------------------------------------|
|   | Sélectionner le portfolio                                                                                                    | Jans la Zone de Communauté                                                                                                    |
|   | Tri principal : Classer                                                                                                    | nent + 1 - 19 de 19                                                                                                    |
|   | 1                                                                                                    | Practical Bifurcation and Stability Analysis [electronic resource] / by Rüdiger U. Seydel.<br>BACON - Springer (Springer Nature) - GLOBAL_ALLEBOOKS: getFullTxt<br>ISBN: 1-4419-1739-X<br>ISBN (13): 9781441917393              |
|   | 2<br>Print of<br>Balay kerys                                                                                                    | Practical Bifurcation and Stability Analysis [electronic resource] / by Rüdiger U. Seydel.<br>Springer Nature Access and Select EnglishInternational eBooks 2010: getFullTxt<br>ISBN: 1-4419-1739-X<br>ISBN (13): 9781441917393 |
|   | 3 Print Print Prin | Practical Bifurcation and Stability Analysis [electronic resource] / by Rüdiger U. Seydel.<br>Bacon Springer (Springer Nature) France Ln-Istex-Ebooks-Pfediteur: getFullTxt<br>ISBN: 1-4419-1739-X<br>ISBN (13): 9781441917393  |

- Ou dans le cas 3 : quand vous avez été averti par un message qu'aucun portfolio de la KB ne correspondait à votre titre, autrement dit qu'aucune notice pour ce titre n'est présente dans la base de connaissance.

Activer votre titre lorsque son portfolio n'a pas pu être lié à la communauté (non existant dans la KB)

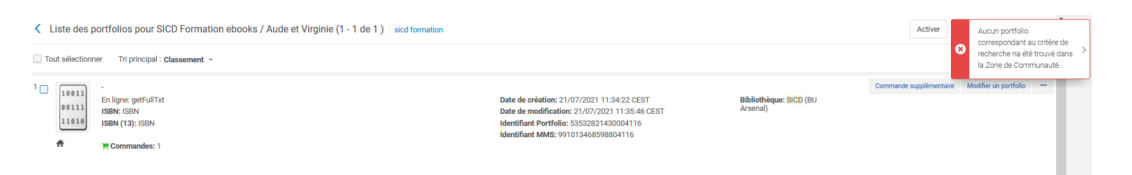

## Il faut donc activer votre portfolio et le joindre à une collection afin qu'il ne reste pas isolé.

Aller alors dans le menu « Ressources », puis « gérer l'activation des ressources électroniques ».

Recherche votre tâche d'activation. Cliquer sur « plus d'options » et sur « Activer »

| te des tâches d'activation d | es ressources électroniques                                     |                 |                        |                      |                  |                           |                                                    |                                            |                       |                                                   |
|------------------------------|-----------------------------------------------------------------|-----------------|------------------------|----------------------|------------------|---------------------------|----------------------------------------------------|--------------------------------------------|-----------------------|---------------------------------------------------|
| 1 - 1 de Ligne de commande   | LBC-148392     Q      Propriétaire de la ligne de commande : To | out 👻 Date d'ar | ctivation prévue : Tou | t - Filtrer les comm | andes avec des u | ıtilisateurs intéressés : | Non -                                              | Effacer tout                               | Change                | er le statut 🝷 🕒 🦚                                |
| Identifiant MMS              | \$ Titre                                                        | \$ Туре         | Statut                 | ▲ Modifié par        | ‡ Identifiant    | ¢ Échéance                | Dat<br>e<br>d'a<br>ctiv<br>ati<br>on<br>pré<br>vue | Propriétaire de la<br>ligne de<br>commande | Lignes de<br>commande | Consulter<br>Modifier<br>Tester laccès<br>Activer |
| 1 _ 991013878410604116       | Titre Complément du titre                                       | Portfolio       | Vérifier l'accès       | 04 ut.vchevallereau  | 0                | 02/11/2022                | 0                                                  | SICD (BU<br>Arsenal)                       | LBC-148392            | <b></b>                                           |

## Confirmer deux fois

Ensuite pour ne pas que ce portfolio reste isolé, aller le *mettre dans la collection adéquate* :

| diteur de portfolio élec      | tronique             |                                |                                  | Lier à une aut | re notice bibliographique | Joindre à une collection      | Annuler Enregistrer | C.M.                                        |
|-------------------------------|----------------------|--------------------------------|----------------------------------|----------------|---------------------------|-------------------------------|---------------------|---------------------------------------------|
| Information du portfolio      | Informations de lien | Information de couverture      | Informations sur les acquisition | s Notes        | Paramètres de groupe      | Collections électroniques lie | ées Historique      | Titre Complément du titre<br>Auteurs Nom de |
| Disponibilité du portfol      | io 🔍 Indisponible    | <ul> <li>Disponible</li> </ul> |                                  |                |                           |                               |                     | Lieu de publication/production              |
| Type de matériel électronique | ue                   |                                | *                                |                |                           |                               |                     | /diffusion 2022 [0]                         |
| Date d'activation             | on 04/10/2022        |                                |                                  |                |                           |                               |                     | Nom de l'interface                          |
| Date d'activation prévi       | ue 04/10/2022        |                                |                                  |                |                           |                               |                     |                                             |
| Nom de l'interfa              | ce                   |                                | :=                               |                |                           |                               |                     | Identifiant Service                         |
| Bibliothèq                    | ue SICD (BU Arsena   | d)                             | × :=                             |                |                           |                               |                     | 52644796650004116                           |
| Type d'acc                    | ès                   |                                | -                                |                |                           |                               |                     | Code de bouquet fournisseur (ID<br>-        |
| Plateforme COUNTE             | ER                   |                                | -                                |                |                           |                               |                     | Identifiant portfolio                       |
| Sélection                     | iner une             | e collection                   | n et un serv                     | vice           |                           |                               |                     |                                             |
| Collectio<br>électroniqu      | n<br>Sélect          | ionner dans une l              | iste                             |                |                           |                               |                     | :=                                          |
| Servic                        | e * -                |                                |                                  |                |                           |                               |                     | •                                           |
|                               |                      |                                |                                  |                |                           |                               | Annu                | ler Confirmer                               |

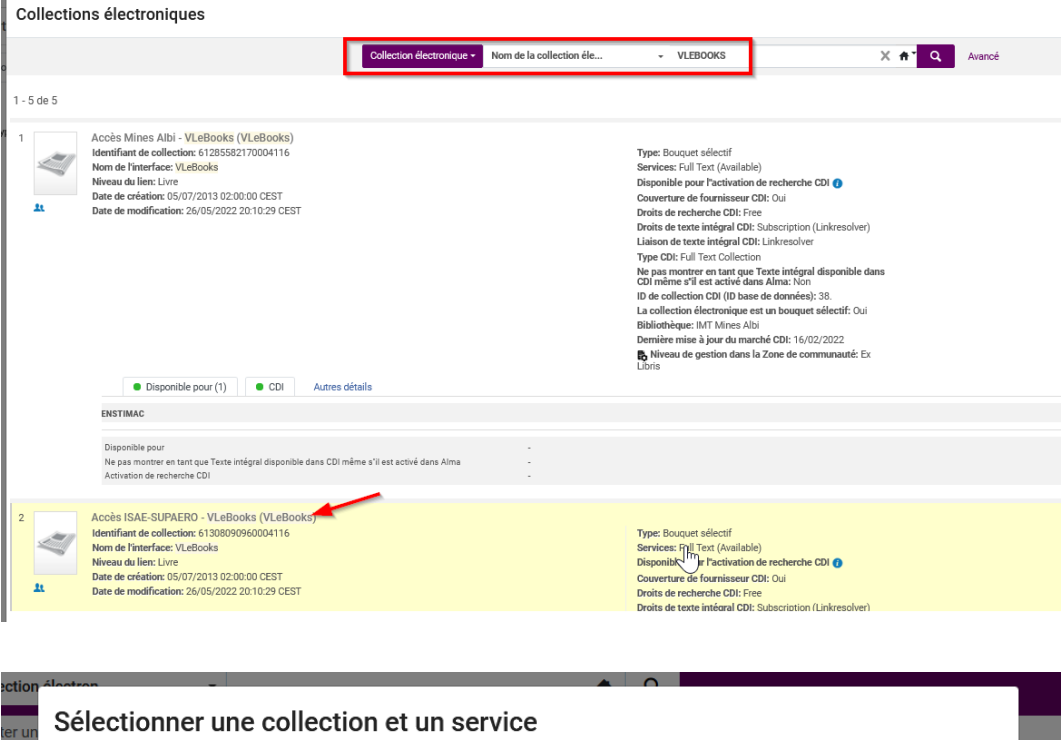

| ter un | Sélectionne                  | er une collection et un service |   |      |         |           |      |    |
|--------|------------------------------|---------------------------------|---|------|---------|-----------|------|----|
|        | Collection<br>électronique * | Accès ISAE-SUPAERO - VLeBooks   | X | ∷≡   | ٩.<br>ا | •         | Innu | le |
| 1      | Service *                    | Full Text                       |   |      | •       |           |      | Н  |
| ole (  |                              |                                 |   | Annu | iler    | Confirmer |      |    |
|        |                              |                                 |   |      |         |           |      |    |

## Remarque : pour cela il faut que la collection en question existe déjà pour votre établissement dans la zone institutionnelle.

Si ce n'est pas encore le cas, aller l'activer depuis la KB (mais sans rapatrier les portfolios de la collection. (Pour cela il faudra cocher « «activation manuelle » et ne pas ajouter de portfolio).

Ou créer cette collection en locale si elle n'existe pas dans la base de connaissances.

Ensuite il vous reste à compléter les informations de lien.

| < Éditeur de portfolio               | électronique Lier à une autre notice bibliographique An                                                                                     | Enregistrer |
|--------------------------------------|----------------------------------------------------------------------------------------------------|-------------|
| Information du portfolio             | Informations de lien Information de couverture Informations sur les acquisitions Notes Paramètres de groupe Collections électroniques liées | Historique  |
| Analyseur (Niveau<br>Service)        | VLEBOOKS::VLEBOOKS                                                                                                    |             |
| Paramètres d'analyseur<br>de service | url=https://www.vlebooks.com && athens_id=\$\$ATHENS_ID & sso=\$\$\$\$0                                                                     |             |
| Type d'URL                           | 🔍 URL stauque 😌 URL dynamique 🕜 Paramètres d'analyseur                                                                                      |             |
| URL statique                         |                                                                                                    |             |
| Type d"URL (outrepasser)             | 🕒 URL statique  URL dynamique 🔘 Paramètres d'analyseur                                                                                      |             |
| URL statique<br>(outrepasser)        |                                                                                                    | 0           |
| Proxy activé                         | Non Oui                                                                                                    |             |
|                                      |                                                                                                    |             |

Tenir compte des paramètres déjà renseignés au niveau du service de la collection pour que le lien profond se construise correctement.

Prendre modèle sur les portfolios existants de cette collection.

Par exemple :

Activer votre titre lorsque son portfolio n'a pas pu être lié à la communauté (non existant dans la KB)

| < Éditeur de port                       | folio électronique           | Examiner le                   | Examiner les mises à jour de la CZ (1) Lier à une autre notice bibliographique |                           |  |  |  |  |
|-----------------------------------------|------------------------------|-------------------------------|--------------------------------------------------------------------------------|---------------------------|--|--|--|--|
| Information du portfol                  | io Informations de lien      | Information de couverture     | Informations sur les acquisitions                                              | Notes Paramètres de group |  |  |  |  |
| Collections électroniq                  | ues liées Historique         |                               |                                                                                |                           |  |  |  |  |
| Analyseur (Niveau<br>Service)           | VLEBOOKS::VLEBOOKS           |                               |                                                                                |                           |  |  |  |  |
| Paramètres<br>d'analyseur de<br>service | url=https://www.vlebooks.cor | n && athens_id=\$\$ATHENS_ID  | & sso=\$\$SSO                                                                  |                           |  |  |  |  |
| Type d'URL                              | 🔿 URL statique 🔿 URL d       | lynamique 🔵 Paramètres d'ar   | nalyseur                                                                       |                           |  |  |  |  |
| Paramètres<br>d'analyseur               | bkey=9781441993021           |                               |                                                                                |                           |  |  |  |  |
| Type d"URL<br>(outrepasser)             | 🔵 URL statique 🔵 URL d       | lynamique 	 🛑 Paramètres d'ar | nalyseur                                                                       |                           |  |  |  |  |

Après avoir enregistré les modifications, finir en allant effectuer la tâche d'activation. (ETAPE OBLIGATOIRE POUR CLOTURER LES BUDGETS DE FIN D'ANNEE).

| < | Liste des tâches d'activation des ressources électroniques |                                |                                  |                      |                                       |                 |                               |                                                    |                                            |                       |                                                                                                    |          |
|---|------------------------------------------------------------|--------------------------------|----------------------------------|----------------------|---------------------------------------|-----------------|-------------------------------|----------------------------------------------------|--------------------------------------------|-----------------------|----------------------------------------------------------------------------------------------------|----------|
|   | Attribué à mol Non attribué à                              | dautres                        |                                  |                      |                                       |                 |                               |                                                    |                                            |                       |                                                                                                    |          |
|   | 1 - 1 de 1 Ligne de commande - LBC-14839                   | 2 Q                            |                                  |                      |                                       |                 |                               |                                                    |                                            | Change                | er le statut 🔹 🕒                                                                                                    | <b>G</b> |
|   | ▼ Statut : Tâches ouvertes ▼ Propriétaire o                | de la ligne de commande : Tout | <ul> <li>Date d'activ</li> </ul> | vation prévue : Tout | <ul> <li>Filtrer les comma</li> </ul> | ndes avec des u | utilisateurs intéressés : Nor | n -                                                | Effacer tout                               |                       |                                                                                                    |          |
|   | Identifiant MMS ‡ Tibe                                     |                                | \$ Туре                          | Statut               | ▲ Modifié par                         | ¢ Identifiant   | ‡ Échéance                    | Dat<br>e<br>d'a<br>ctiv<br>ati<br>on<br>pré<br>vue | Propriétaire de la<br>ligne de<br>commande | Lignes de<br>commande | Consulter<br>Modifier<br>Modifier la ressource<br>Tester l'accès<br>Consulter URL<br>Attribuer à<br>Annuler l'attribution<br>Effectué<br>Supprimer | 2        |
|   | 1 💭 991013878410604116 Titre Compléme                      | ent du titre                   | Portfolio                        | Vérifier l'accès     | 02 ut.vchevallereau                   | 0               | 02/11/2022                    | 0                                                  | SICD (BU<br>Arsenal)                       | LBC-148392            |                                                                                                    | 3        |

Ensuite il est important de vérifier si la ressource est bien disponible dans Primo une fois que le titre y sera publié (délai de 6h maximum).

## La notice liée à ce portfolio est soit :

- Une notice brève en Marc21 créée, avec PPN (insertion manuelle du PPN après création, si nécessaire, de la notice dans le SUDOC)

- Une notice en Marc21 KB avec PPN (déjà présent ou inséré manuellement). Ici l'inventaire dans le Sudoc sera créé automatiquement le lendemain de cette activation et la mise à jour de la notice dans Alma sera effectuée à J+2 au mieux.

# Commander un titre de revue à l'unité abonnement ou achat pérenne

## 1. Commander un titre unique de revue. Remarques

Plusieurs cas de figures peuvent se présenter au moment de commander un titre de revue dans Alma.

Ces cas sont décrits ci-dessous.

Le processus de commande est identique à toutes les situations.

RAPPEL : nous sommes depuis mai 2022 dans un système de synchronisation des inventaires électroniques plus particulièrement *pour les ebooks*.

La synchronisation des revues reste possible mais est en marge car Ex Libris ne peut pas, pour le moment, injecter automatiquement les PPN dans les notices de revue de la KB.

Afin d'intégrer plus rapidement dans le processus de synchronisation les titres de revues traités au titre à titre, il est préconisé de mettre le PPN dans la notice de périodique de la KB.

CONSEIL pour la recherche : au moment de chercher dans Alma un titre acquis au titre à titre, ajouter systématiquement l'index « format de notice » = Marc21 - Ainsi on obtiendra uniquement des ressources électroniques (sinon filtrer ensuite sur les revues électroniques).

## 2. Cas où la notice de la revue existe dans la zone institutionnelle

Faire une recherche « tous les titres » au niveau de la ZI, avec l'index titre ou ISSN, Exemple : Journal of applied meteorology and climatology

Ce titre est déjà présent dans la zone institutionnelle pour 2 bibliothèques du réseau, 3 collections différentes et il est issu de la base de connaissance.

Cas où la notice de la revue existe dans la zone institutionnelle

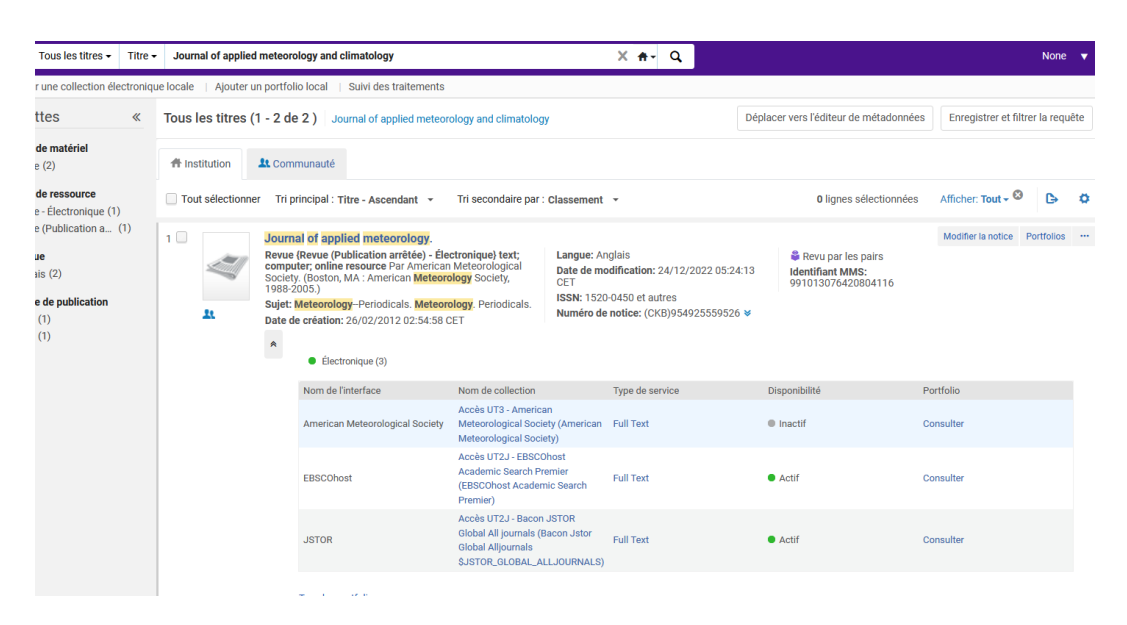

l'INSA souhaite également l'acheter chez Ebsco.

Pour cela cliquer sur « commande » depuis la notice de la zone institutionnelle :

| and a state of the state of the | Revue (Revue (Publication article) - Electronique) text;     computer, online resource Par American Meteorological     Society, (Boston, MA : American Meteorology Society,     1988-2005).     Sujet: Meteorology-Periodicals. Meteorology, Periodicals.     Date de création: 26/02/2012 02:54:58 CET     Electronique (3)     Nom de l'interface Nom de collection |                                 | ctronique) text;<br>Meteorological<br>logy Society,<br>logy, Periodicals.<br>ET             | Langue: An<br>Date de mo<br>CET<br>ISSN: 1520<br>Numéro de | glais<br>dification: 24/12/2022 05:24:13<br>-0450 et autres<br>notice: (CKB)954925559526 ♥ | Revu par les pairs<br>Identifiant MMS:<br>991013076420804116 | Modifier la notice Portfolios<br>Commande Commande<br>Fourniture du document<br>Déplacer vers l'éditeur de métadonnées<br>Ajouter une notice de fonds |
|----------------------------------------------------------------------------------------------------|----------------------------------------------------------------------------------------------------|---------------------------------|---------------------------------------------------------------------------------------------|------------------------------------------------------------|--------------------------------------------------------------------------------------------|--------------------------------------------------------------|----------------------------------------------------------------------------------------------------|
|                                                                                                    |                                                                                                    |                                 | Type de service                                                                             |                                                            | Disponibilité                                                                              | Consulter                                                    |                                                                                                    |
|                                                                                                    |                                                                                                    | American Meteorological Society | Accès UT3 - American<br>Meteorological Socie<br>Meteorological Socie                        | n<br>:y (American<br>:y)                                   | Full Text                                                                                  | Inactif                                                      | Ajouter à la collection<br>Ajouter un rappel                                                                                                    |
|                                                                                                    | EBSCOhost Accès UT2J<br>(EBSCOhost Premier)<br>JSTOR Global All jo<br>SJSTOR.GLU                                                                                                    |                                 | Accès UT2J - EBSCOhost<br>Academic Search Premier<br>(EBSCOhost Academic Search<br>Premier) |                                                            | Full Text                                                                                  | • Actif                                                      | Données liées<br>Consulter                                                                                                    |
|                                                                                                    |                                                                                                    |                                 | Accès UT2J - Bacon<br>Global All journals (Ba<br>Global Alljournals<br>\$JSTOR_GLOBAL_AL    | ISTOR<br>acon Jstor<br>LJOURNALS)                          | Full Text                                                                                  | • Actif                                                      | Consulter                                                                                                    |

Remarque : cette notice issue de la KB n'a pas de PPN comme cela sera souvent le cas pour les périodiques.

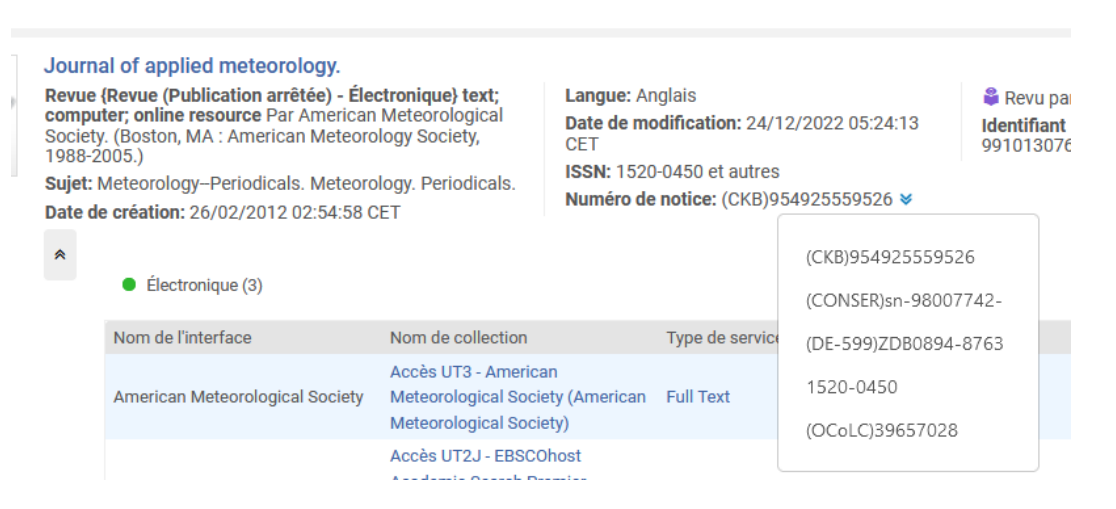

Dans notre exemple, cette notice de revue existe dans le SUDOC. Si elle n'existe pas, nous vous invitons à la créer.

|                                                                                                    |                                                                                            |                                        | 😻 CHE 🔮 DIS CHE 🛃 Copier PPI        |
|----------------------------------------------------------------------------------------------------|--------------------------------------------------------------------------------------------|----------------------------------------|-------------------------------------|
|                                                                                                    |                                                                                            |                                        | Aftchage                            |
| Lot 6   Nombre de résultats 1   Notice 1   PPN 040851098 Format UNI                                                                                                    | м                                                                                          |                                        |                                     |
| Codes ressources continues électroniques                                                                                                    | Générales / Langues / Pays / PériodeHist / ResEléctr / Périodiques                         |                                        |                                     |
| Données générales (100 / 104)                                                                                                    |                                                                                            | **                                     | Etat x3                             |
| Codes date                                                                                                    | Année de parution ou de prod. / année de début /<br>la plus ancienne possible              | Année de fin                           | Année la plus récente possible      |
| 0 : certain                                                                                                    | 1988                                                                                       | 2005                                   | x                                   |
| Année de début (date ouverte)                                                                                                    | Année de l'original / de protection / de production                                        | Copyright de l'expression principale   | Année détaillée                     |
| Niveau intellectuel                                                                                                    | Publication officielle                                                                     | Translittération                       | Alphabet du titre (sur le document) |
| u : inconnu                                                                                                    | y: n'est pas une publication officielle                                                    | y : notice sans données translittérées | ba : latin                          |
| Transcription des donnees<br>0 : transcription fidèle                                                                                                    | Langue de catalogage<br>Francais                                                           |                                        |                                     |
| Constant Constant Con | SUPPRIMER LA PRESENTE NOTE 300 UNE FOIS LA LESI CORRECTION<br>03-346<br>1/ 1556-6422<br>30 | S) EFFECTURE(S)                        |                                     |

Vous pouvez alors vous-même insérer le PPN dans la notice de la KB pour que l'inventaire de cette notice de périodique puisse également entrer dans le circuit de la synchronisation.

A NOTER : la règle de catalogage « une notice par diffuseur » ne s'applique pas aux revues (on aura donc une notice SUDOC pour une notice KB ce qui est plus simple).

Aller modifier la notice KB présente dans ZI, et ajouter un champ 035 :

| میں<br>در ا   | Journal of applied<br>Revue (Revue (Public<br>computer, online res<br>Society, (Boston, MA<br>1988-2005.)<br>Sujet: Meteorology-<br>Date de création: 26<br>*<br>Électroni | meteorology.<br>cation arrëtée) - Éle<br>ource Par America<br>: American Meteor<br>Periodicals. Meteor<br>(02/2012 02:54:58 (<br>que (3)<br>que locale   Ajo | ctronique) text;<br>Meteorological<br>Jogy Society,<br>ology. Periodicals.<br>ZET<br>uter un portfolio loc | Langue: Anglais<br>Date de modific:<br>CET<br>ISSN: 1520-0450<br>Numéro de notio | ation: 24/12/2022 05:24:13<br>) et autres<br>er: (CKB)954925559526 ¥<br>er: (CKB)954925559526 ¥ | Revu par les pairs<br>Identifiant MMS:<br>991013076420804116 | Modifier la notice Portfolios |
|---------------|----------------------------------------------------------------------------------------------------|----------------------------------------------------------------------------------------------------|----------------------------------------------------------------------------------------------------|----------------------------------------------------------------------------------|-------------------------------------------------------------------------------------------------|--------------------------------------------------------------|-------------------------------|
| Notices       | Modèles                                                                                                    | Règles                                                                                                    | 🗟 Enregistrer                                                                                              | • 🕀 Nouveau •                                                                    | 📕 Actions de la notice 🝷                                                                        | Actions de modification 🝷                                    | + Ajouter inventaire •        |
| MARC21 Bib    | 0 (1) UNIMARC Bib                                                                                                    | DC                                                                                                    | Journal of app                                                                                             | lied meteorology.                                                                | (99954925559526)                                                                                | Ajouter un champ                                             | (F8)                          |
| Notices de fe | onds                                                                                                    |                                                                                                    | X Nouce                                                                                                    |                                                                                  |                                                                                                 | Ajouter un sous-champ                                        | (F9)                          |
| <b>≢</b> α    | Filtrer la liste                                                                                                    | C 🖪 🗉                                                                                                    | LDR                                                                                                    | 01843nas-a220045                                                                 | 7-a-4500                                                                                        | Alaudaa um alaama laaal                                      | (0+1-1)                       |
| tt Journal o  | f applied meteoro                                                                                                    | 99954925559526)                                                                                                    | 001                                                                                                    | 99954925559526                                                                   |                                                                                                 | Ajouter un champ local                                       | (Gth+L)                       |
| Southar o     | appred meteoro (                                                                                                    | 55554520005020)                                                                                                    | 005                                                                                                    | 20230627152450.0                                                                 |                                                                                                 | Supprimer le champ                                           | (Ctrl+F6)                     |
|               |                                                                                                    |                                                                                                    | 006                                                                                                    | mod                                                                              |                                                                                                 | Informations de champ                                        | (Alt+F)                       |
|               |                                                                                                    |                                                                                                    | 007                                                                                                    | cr-cnu                                                                           |                                                                                                 |                                                              | ( )                           |
|               |                                                                                                    |                                                                                                    | 800                                                                                                    | 980807d19882005r                                                                 | naumr-pso0a0eng-c                                                                               | Couper champ                                                 | (Ctrl+Maj+X)                  |
|               |                                                                                                    |                                                                                                    | 010                                                                                                    | \$\$a sn#98007742                                                                |                                                                                                 | Copier champ                                                 | (Ctrl+Maj+C)                  |
|               |                                                                                                    |                                                                                                    | 022                                                                                                    | \$\$a 1520-0450                                                                  |                                                                                                 | 0.11                                                         | (0+1+1+1+1))                  |
|               |                                                                                                    |                                                                                                    | 035                                                                                                    | \$\$a PPNXXXXXXX                                                                 | 8                                                                                               | Coller champ                                                 | (Ctri+ividj+v)                |
|               |                                                                                                    |                                                                                                    | 035                                                                                                    | \$\$a (CKB)9549255                                                               | 59526                                                                                           | Améliorer la notice                                          | (Ctrl+Alt+E/W)                |
|               |                                                                                                    |                                                                                                    | 035                                                                                                    | \$\$a (CONSER)sn-                                                                | 98007742-                                                                                       | Développer à partir du modèle                                | e (Ctrl+E)                    |
|               |                                                                                                    |                                                                                                    | 035                                                                                                    | \$\$a (MiAaJST)japp                                                              | Imete                                                                                           |                                                              |                               |
|               |                                                                                                    |                                                                                                    | 035                                                                                                    | \$\$a (OCoLC)39657                                                               | 028                                                                                             | Générer le numéro d'auteur                                   | (F4)                          |

Puis aller au *chapitre 1.4 (cf. p.16)* (jusqu'au chapitre 1.9) ; la démarche pour la commande et la facturation est identique à ce qui est fait pour un ebook.

*Cependant bien choisir le type d'achat en conséquence* : revue électronique - achat ponctuel ou revue électronique - abonnement, et *le type de matériel* dans le formulaire de LBC.

## 3. Cas où la notice de la revue n'existe pas dans ZI

Ce n'est pas parce que la notice n'existe pas dans la zone institutionnelle qu'elle n'existe pas du tout dans la zone communautaire.

Donc là, il faut aller plus loin et vérifier si la notice :

- existe dans la base de connaissance (mais n'est pas déjà utilisée par un des établissements de notre réseau)
- n'existe pas du tout dans la base de connaissance

#### Cas 1 :

### → LA NOTICE EXISTE DANS LA ZONE COMMUNAUTAIRE

Exemple avec « International journal of global warming » / ISSN 1758-2091 pour l'INSA chez Springer

Utiliser l'index « titre », ou pour plus de précision l'index « ISSN ».

#### Chercher le titre d'abord dans ZI

| Tous les titres - IS       | SN 🕶  | 1758-2091 X 🛖 Q                                                                             |
|----------------------------|-------|---------------------------------------------------------------------------------------------|
| ter une collection électro | nique | e locale   Ajouter un portfolio local   Suivi des traitements                               |
| ettes «                    |       | Tous les titres 1758-2091 Déplacer vers l'éditeur d                                         |
| de facettes disponibles.   |       | A Institution                                                                               |
|                            |       | 🗌 Tout sélectionner 🛛 Tri principal : Titre - Ascendant 👻 Tri secondaire par : Classement 👻 |
|                            |       | Limite Aucun enregistrement n'a été trouvé.                                                 |

Comme il n'existe pas dans ZI je cherche ensuite dans la base de connaissance.

| Tous les titres 🕶                              | ISSN -  | 1758-2091                                                                                                    | × म- C                                                                                                    |                                                                                | None 🔻                 |
|------------------------------------------------|---------|----------------------------------------------------------------------------------------------------|----------------------------------------------------------------------------------------------------|--------------------------------------------------------------------------------|------------------------|
| er une collection élect                        | troniqu | locale   Ajouter un portfolio local   Suivi des traitements                                                                                                    |                                                                                                    |                                                                                |                        |
| ettes                                          | «       | Tous les titres (1 - 1 de 1 ) 1758-2091                                                                                                    |                                                                                                    |                                                                                | Enregistrer la requête |
| e de matériel<br>ue (1)                        |         | A Institution                                                                                                    |                                                                                                    |                                                                                |                        |
| e de ressource<br>ue - Électronique (1)        |         | Tri principal : Titre - Ascendant 🔹 Tri secondaire par : Classement 👻                                                                                                    |                                                                                                    |                                                                                | Afficher: Tout - 😣 🕒 🌣 |
| gue<br>Itais (1)<br>ée de publication<br>9 (1) |         | International journal of global warming. [electronic<br>Revue (Revue - Electronique) text; computer, online<br>resource (Globa): Indersidere Enterprises, 2009)<br>Sujet; Global warming-Periodicals. Climatic changes-<br>Periodicals. Renevable energy sources-Periodicals. et<br>autes           Date de création: 25/02/2012 23:53:59 CET           Date de création: 08/06/2023 13:06:15 CEST | resource]<br>Genre de document: electronic resource<br>ISSN: 1758-2091 et autres<br>Numéro de notice: (CKB)100000000760187 | Langue: English<br>Identifiant MMS:<br>99100000000760187<br>Revu par les pairs | Commande Portfolios    |
|                                                |         | Nom de collection<br>Ingentaconnect Inderscience<br>Inderscience Publishers<br>EBSCOhost Electronic Journals Service<br>EBSCOhost E-Journals<br>CCC Get It Now Inderscience Enterprises Limited<br>Et autres:<br>Tous les portfolios                                                                                                    | Type de service<br>Full Text<br>Full Text<br>Full Text<br>Full Text<br>Full Text                                           | Statut du portfolio                                                            |                        |

Pour le commander cliquer alors sur « commande » depuis la base de connaissance :

| Interna<br>Revue (<br>resourc<br>Sujet: G<br>Periodic<br>autres<br>Date de<br>Date de | tional journal of global warming. [electronic resi<br>Revue - Électronique) text; computer; online<br>([Olney]: Inderscience Enterprises, 2009-)<br>lobal warming-Periodicals. Climatic changes-<br>als. Renewable energy sources-Periodicals. et<br>création: 25/02/2012 23:53:59 CET<br>modification: 08/06/2023 13:06:15 CEST<br>Électronique (10)<br>5 sur 10 Portfolios   0 portfolios sur 10 sont disponibles | ource]<br>Genre de document: electronic resource<br>ISSN: 1758-2091 et autres<br>Numéro de notice: (CKB)1000000000760187 | Langue: English<br>Identifiant MMS:<br>9910000000760187<br>Revu par les pairs | Compande Portfolio |
|---------------------------------------------------------------------------------------|----------------------------------------------------------------------------------------------------|----------------------------------------------------------------------------------------------------|-------------------------------------------------------------------------------|--------------------|
|                                                                                       | Nom de collection                                                                                                    | Type de service                                                                                                    | Statut du portfolio                                                           |                    |
|                                                                                       | IngentaConnect Inderscience                                                                                                    | Full Text                                                                                                    |                                                                               |                    |
|                                                                                       | Inderscience Publishers                                                                                                    | Full Text                                                                                                    |                                                                               |                    |
|                                                                                       | EBSCOhost Electronic Journals Service                                                                                                    | Full Text                                                                                                    |                                                                               |                    |
|                                                                                       | EBSCOhost E-Journals                                                                                                    | Full Text                                                                                                    |                                                                               |                    |
|                                                                                       | CCC Get It Now Inderscience Enterprises Limited                                                                                                    | Full Text                                                                                                    |                                                                               |                    |

Puis, suivre à partir du *chapitre 1.4 (cf. p.16)* (jusqu'au chapitre 1.9) ; la démarche pour la commande et la facturation est identique à ce qui est fait pour un ebook.

*Cependant bien choisir le type d'achat en conséquence* :revue électronique - achat ponctuel ou revue électronique - abonnement, et *le type de matériel* dans le formulaire de LBC.

Remarque : cette notice issue de la KB n'a pas de PPN comme cela sera souvent le cas pour les périodiques.

Et si cette notice existe dans le SUDOC vous pouvez alors vous-même insérer le PPN dans la notice de la KB pour que l'inventaire de cette notice de périodique puisse également entrer dans le circuit de la synchronisation. Si la notice n'existe pas dans le SUDOC, nous vous invitons à la créer.

A NOTER : la règle de catalogage « une notice par diffuseur » ne s'applique pas aux revues (on aura donc une notice SUDOC pour une notice KB ce qui est plus simple).

Pour cela aller modifier la notice KB présente dans ZI, et ajouter un champ 035, comme déjà vu cf *chapitre 3.2* (*cf. p.35*)

Cas 2 :

1

## → LA NOTICE N'EXISTE PAS DANS LA ZONE COMMUNAUTAIRE

Ces cas sont de plus en plus rare pour les ebooks et encore plus rare pour des périodiques électroniques.

Si toutefois vous êtes dans cette configuration

- dériver la notice du SUDOC si elle existe.
- ou, si la notice n'existe pas dans le SUDOC, nous vous invitons à la créer puis à dériver cette notice depui
   Alma ou à créer une notice brève (si la création de la notice dans le SUDOC prend du temps).

il faudra aller créer cette notice brève en MARC 21 depuis l'éditeur de métadonnées Alma

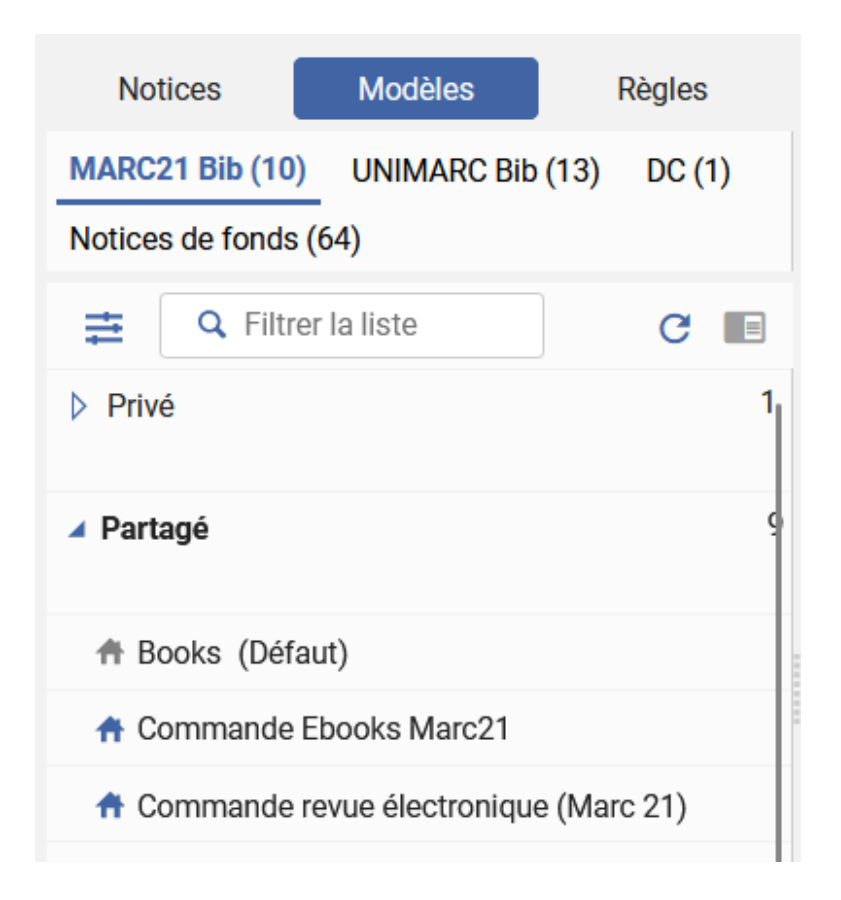

Vous pourrez insérer dès que possible le PPN dans la notice brève, afin qu'elle entre dans le circuit de synchronisation.

Ensuite pour commander cliquer sur **Comman** depuis l'éditeur de métadonnées ou chercher la notice dérivée/créée en recherche simple avec l'index « tous les titres ». Utiliser les « ... » et sélectionner « commande » en face du titre.

Puis suivre à partir du *chapitre 1.4 (cf. p.16)* (jusqu'au chapitre 1.9) ; la démarche pour la commande et la facturation est identique à ce qui est fait pour un ebook.

*Cependant bien choisir le type d'achat en conséquence* : revue électronique - achat ponctuel ou revue électronique - abonnement, et *le type de matériel* dans le formulaire de LBC.

## 4. Les collections des titres de revues hors bouquet

## Informations importantes pour les collections de revue en titre à titre

Les portfolios de revues, tout comme ceux des ebooks, doivent être rattachés à une collection.

Il est donc impératif d'avoir une collection active dans la zone institutionnelle pour votre établissement afin d'y insérer votre titre de revue, qu'elle soit ajoutée dans la ZI à partir de la KB ou créée en locale si elle n'existe pas.

IMPORTANT : afin de faciliter le repérage dans ALMA, avoir une collection spécifique regroupant les titres hors bouquet par éditeur même si vous avez déjà une collection de titres de revues acquis dans le cadre d'un abonnement global chez ce même éditeur.

Commandes de titres hors bouquet déjà réalisées avec 1 éditeur :

Une collection spécifique « titres de revues hors bouquet pour votre éditeur » existe dans ZI pour votre établissement : cela signifie que vous avez déjà acquis des titres de revues de façon individuelle pour cet éditeur. Vous utiliserez cette collection

Commandes de titres hors bouquet réalisées avec un éditeur jamais sollicité dans le cadre d'un titre à titre.

C'est donc la première commande de titre de revue hors bouquet pour cet éditeur.

1/ La collection existe dans la KB : aller l'activer vide de portfolios (pour cela cocher « «activation manuelle » et ne pas ajouter de portfolio).

Dans le nom « outrepasser », indiquer le nouveau nom de la collection qui prendra cette forme : « nom de la collection KB - hors bouquet ».

CONSEIL : si plusieurs collections existent choisir celle où le nombre de portfolios est conséquent - bouquet agrégateur (il y aura plus de chance lors d'un nouvel achat isolé chez ce même éditeur que le nouveau titre acquis s'y trouve).

2/ La collection n'existe pas dans la KB : créer une collection locale sous le nom : « nom de l'éditeur - hors bouquet »

Exemple : Vous avez un abonnement à Springer et vous souhaitez acquérir un titre de revues en dehors du périmètre de votre abonnement principal.

Vous aurez alors deux collections : 1/ SpringerLink Journals et 2/ SpringerLink Journals - hors bouquet (à mettre dans le nom « outrepasser »).

Autrement dit ne pas mettre le titre acquis au titre à titre dans une collection globale acquise sous forme d'abonnement.

# Activer un titre de revue

## 1. Lier le portfolio de la revue à la communauté

Lier le portfolio à la communauté, s'il existe, est un préalable à l'activation

- 1ère situation : lorsque le portfolio existe dans la collection KB appropriée

Rechercher votre titre dans tous les titres

Cliquer sur "portfolios" (à droite du titre) ou sur "tous les portfolios" (dans la liste sous "électronique"), puis *choisir son portfolio nouvellement créé* (icône maison non actif) puis cliquer sur « *Lien vers la communauté* »

| Tous les titres - Titre -                                                     | - Journal of applied m        | neteorology and climatology                                                                                                    |                                                                                                    | X <del>n</del> - Q                                                                                              |                                   | None 🔻                                                                                                    |
|-------------------------------------------------------------------------------|-------------------------------|----------------------------------------------------------------------------------------------------|----------------------------------------------------------------------------------------------------|----------------------------------------------------------------------------------------------------|-----------------------------------|----------------------------------------------------------------------------------------------------|
| r une collection électroniq                                                   | ue locale 🕴 Ajouter un j      | portfolio local   Suivi des traitements                                                                                                    |                                                                                                    |                                                                                                    |                                   |                                                                                                    |
| ttes «                                                                        | Tous les titres (1            | - 2 de 2 ) Journal of applied meteor                                                                                                    | ology and climatology                                                                                                    |                                                                                                    | Déplacer vers l'éditeur de métado | Enregistrer et filtrer la requête                                                                                                    |
| de matériel<br>le (2)                                                         | # Institution                 | & Communauté                                                                                                    |                                                                                                    |                                                                                                    |                                   |                                                                                                    |
| de ressource<br>e - Électronique (1)                                          | Tout sélectionner             | Tri principal : Titre - Ascendant 👻                                                                                                    | Tri secondaire par : Clas                                                                                                   | sement 👻                                                                                                    | 0 lignes sélection                | nnées Afficher: Tout 🗸 🙁 🕒 🌣                                                                                                    |
| ue (Publication a (1)<br>ue<br>ais (2)<br>ie de publication<br>i (1)<br>i (1) | 1                             | Journal of applied meteorology.<br>Revue (Revue (Publication arrêtée) - Éle<br>computer, online resource Par Ameican<br>Society (Boston, Ak: American Meteor<br>1988-2005)<br>sujet: Meteorology-Periodicals. Meteor<br>Date de création: 26/02/2012 02:54:58 (<br>Électronoleum (A) | intronique) text; La<br>n Meteorological Da<br>ology Society, CF<br>ology. Periodicals. IS<br>OLOGY. Periodicals. Nu<br>CET | ngue: Anglais<br>te de modification: 24/12/202<br>T<br>SN: 1520-0450 et autres<br>iméro de notice: (CKB)9549255 |                                   | Modifier la notice Portfolios ***                                                                                                    |
|                                                                               |                               | Nom de l'interface                                                                                                    | Nom de collection                                                                                                    | Tuno de service                                                                                                 | Disponibilité                     | Portfolio                                                                                                    |
|                                                                               |                               | American Meteorological Society                                                                                                    | Accès UT3 - American<br>Meteorological Society (A<br>Meteorological Society)                                                | merican Full Text                                                                                               | <ul> <li>Inactif</li> </ul>       | Consulter                                                                                                    |
|                                                                               |                               | EBSCOhost                                                                                                    | Accès UT2J - EBSCOhost<br>Academic Search Premier<br>(EBSCOhost Academic Se<br>Premier)                                     | Full Text<br>arch                                                                                               | • Actif                           | Consulter                                                                                                    |
|                                                                               |                               | JSTOR                                                                                                    | Accès UT2J - Bacon JSTC<br>Global All journals (Bacon<br>Global Alljournals<br>\$JSTOR_GLOBAL_ALLJOI                        | DR<br>Jstor Full Text<br>JRNALS)                                                                                | • Actif                           | Consulter                                                                                                    |
|                                                                               |                               | -                                                                                                    | •                                                                                                    |                                                                                                    | Inactif                           | Consulter                                                                                                    |
| < Liste des portfol                                                           | lios pour Journal of a        | Tous les portfolios<br>applied meteorology. (1 - 4 de 4 )                                                                                                    |                                                                                                    |                                                                                                    |                                   | Activer Désactiver Retour                                                                                                    |
| Tout selectionner                                                             | Tri principal : Classement    | •                                                                                                    |                                                                                                    |                                                                                                    |                                   | Amicher: Disponible pour - 🔍 🕒 🗘                                                                                                    |
| 1 En lig<br>ISSN                                                              | ne: getFullTxt<br>: 1520-0450 | Date de création: 20/07/2/<br>CEST<br>Date de modification: 20/0<br>14.3551 CEST<br>Revu par les pairs<br>Identifiant Portfolio:<br>53680216610004116<br>Identifiant MMS: 9910130                                                                                                    | 023 14:30:04 💦                                                                                                    |                                                                                                    | Comm                              | Inde supplémentaire Modifier un portfolio  Voir Lien vers la Communauté Créer une tâche d'activation électragnique Tester l'accès Supprimer |
|                                                                               | Disponible pour               | Autres détails                                                                                                    |                                                                                                    |                                                                                                    |                                   | Envoyer à Ex Libris                                                                                                    |
| 2 Accé                                                                        | es UT2J - Bacon JSTO          | R Global All iournals                                                                                                    |                                                                                                    |                                                                                                    |                                   | Activer                                                                                                    |

L'outil propose de choisir la collection KB pour laquelle le titre est acheté (collection EBSCO pour ISAE).

CONSEIL : si plusieurs collections existent choisir celle où le nombre de portfolios est conséquent - bouquet agrégateur (il y aura plus de chance lors d'un nouvel achat isolé chez ce même éditeur que le nouveau titre acquis s'y trouve).

| -         | LOCKSS: netFullTyt                                | Type de matériel électronique: Revue                         |  |
|-----------|---------------------------------------------------|--------------------------------------------------------------|--|
|           | ISSN: 1558-8432                                   | Date de création: 10/08/2014 14:53:47 CEST                   |  |
|           | Available from 2006 volume: 45 until 2022 volume: | Date de modification: 26/03/2023 10:12:22 CEST               |  |
|           | 61.                                               | Revu par les pairs                                           |  |
|           |                                                   | Identifiant Portfolio: 532670000001999150                    |  |
|           |                                                   | Identifiant Service: 62323000000000059                       |  |
|           |                                                   | Identifiant de collection: 6132300000000055                  |  |
|           |                                                   | Identifiant MMS: 99100000000210723                           |  |
|           |                                                   | B Niveau de gestion de collection électronique: Ex<br>Libris |  |
|           |                                                   |                                                              |  |
|           | Journal of applied meteorology and climatology.   | Tuno do matérial électronique: Duno                          |  |
| <u>11</u> | ISSUE 1550.0422                                   | Date de création: 10/11/2010 17:49:20 CET                    |  |
| -         | Available from 01/01/2006.                        | Date de modification: 15/11/2020 23:13:48 CET                |  |
|           |                                                   | Bevu par les pairs                                           |  |
|           |                                                   | Identifiant Portfolio: 53267000000156567                     |  |
|           |                                                   | Identifiant Service: 62100000000003315                       |  |
|           |                                                   | Identifiant de collection: 61100000000002617                 |  |
|           |                                                   | Identifiant MMS: 99100000000210723                           |  |
|           |                                                   | B Niveau de gestion de collection électronique: Ex<br>Libris |  |
|           |                                                   |                                                              |  |
|           | Journal of applied meteorology and climatology    |                                                              |  |
| 1900      | TEBSCOhost E-Journals: getFullTxt                 | Type de matériel électronique: Revue                         |  |
|           | ISSN: 1558-8432                                   | Date de creation: 17/05/2015 24:51:34 CEST                   |  |
|           | Available from 2006.                              | B new ere les enire                                          |  |
|           |                                                   | Wevu par les pairs                                           |  |
|           |                                                   | Identifiant Service: 623830000000151                         |  |
|           |                                                   | Identifiant de collection: 6138300000000053                  |  |
|           |                                                   | Identifiant MMS: 99100000000210723                           |  |
|           |                                                   |                                                              |  |

Puis sélectionner la collection correspondant à votre *établissement*, et cliquer sur « suivant ».

Remarque : pour cela il faut que la collection en question existe déjà pour votre établissement dans la zone institutionnelle.

| < Lier le portfo | lio isolé à une collection électronique de la Zone de Communauté                                                                                                    |                                                                                                    | 1-2-? Annuler Retour Suivant      |
|------------------|----------------------------------------------------------------------------------------------------|----------------------------------------------------------------------------------------------------|-----------------------------------|
| Sélectionner une | collection électronique locale                                                                                                    |                                                                                                    | ~/                                |
| 1 - 1 de 1       |                                                                                                    |                                                                                                    | Afficher: Disponible pour - 🛇 🛛 😋 |
| 1                | Accies INSA - EBSCOhoot E-Journals - Three Isoles (EBSCChoot E-Journals)       International de collection; (1992/03/00011)       Caller Collection; (1992/03/00011)       Caller Collection; (1992/03/ | Type Borquet aprication:<br>Services: fuil Trac (Available)<br>Services: du Trac (Available)<br>Ex Libris |                                   |

#### Confirmer en cliquant sur « lier vers la communauté »

| ¢ | Lier le portfolio isolé à une collection électronique de la Zone de Communauté                                                           | 1-2-3 | Annuler | Retour | Lien vers | la Communauté |
|---|----------------------------------------------------------------------------------------------------|-------|---------|--------|-----------|---------------|
|   | Réviser et confirmer                                                                                                    |       |         |        |           | ~             |
|   |                                                                                                    |       |         |        | 1         | ₽             |
|   | The selected portfolio will be linked to electronic collection Accès INSA - EBSCOhost E-Journals - Titres isolés (EBSCOhost E-Journals). |       |         |        |           |               |
|   | This portfolio will be linked to the community zone descriptive metadata.                                                                |       |         |        |           |               |

Un message indique que le portfolio a bien été rattaché à la KB.

Il reste à l'activer cf chapitre 4.2 (cf. p.44)

- 2ème situation : un portfolio existe mais pas dans la bonne collection/bon éditeur KB. Cette collection ne pourra donc pas être proposée par l'outil et vous ne pourrez pas la sélectionner.

Ainsi le portfolio restera un portfolio local qu'il faudra obligatoirement joindre à une collection.

Continuer la procédure en allant au chapitre « Activer votre titre lorsque le portfolio n'a pas pu être lié à la communauté » *chapitre 4.3 (cf. p.45)* 

- 3éme situation : aucune notice n'existe dans la base de connaissance et donc de fait aucun portfolio non plus.

Là vous aurez ce message "aucun portfolio correspondant".

Ainsi le portfolio restera un portfolio local qu'il faudra obligatoirement joindre à une collection.

Continuer la procédure en allant au chapitre « Activer votre titre lorsque le portfolio n'a pas pu être lié à la communauté » *chapitre 4.3 (cf. p.45)* 

## 2. Activer le titre de la revue quand son portfolio a été lié à la KB

Aller dans le menu « Ressources » puis « Gérer l'activation des RE »

Rechercher votre portfolio dans l'onglet « Non attribué » et activez-le.

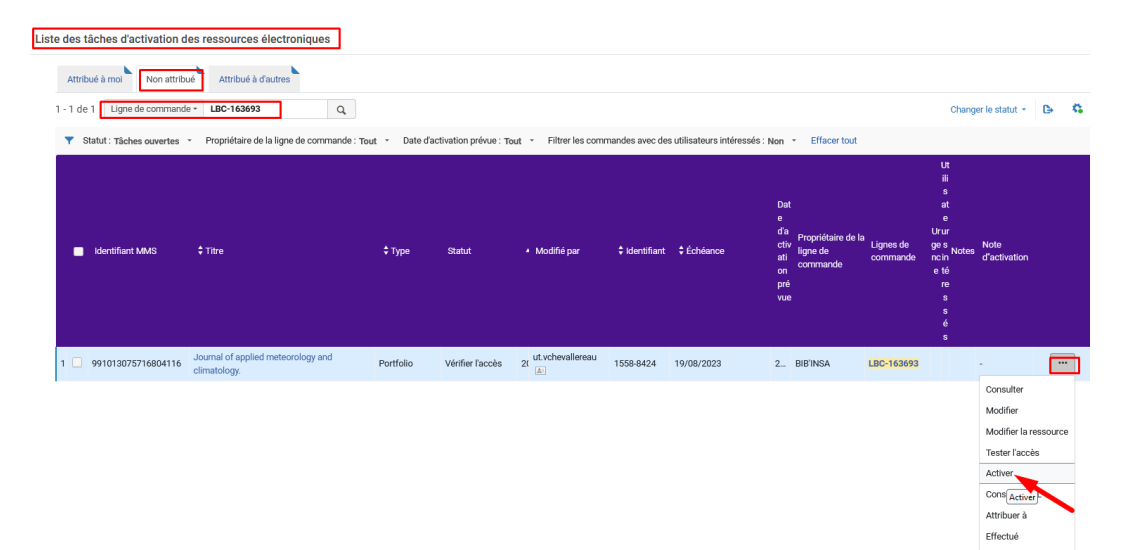

### Cliquer sur confirmer

| essage de confirmation                                                               |         |          |
|--------------------------------------------------------------------------------------|---------|----------|
| Vous êtes sur le point dactiver le service - êtes-vous sûr(e) de vouloir continuer ? |         |          |
|                                                                                      | Annuler | Confirme |

Cliquer à nouveau sur confirmer pour aller vérifier les informaitons du portfolio, notamment le lien

| Activation Feedback                                                                     |                        |
|-----------------------------------------------------------------------------------------|------------------------|
| 'Journal of applied meteorology and climatology.' est désormais disponible. S<br>ceci ? | ouhaitez-vous modifier |
|                                                                                         | Annuler Confirmer      |

Ici nous avons les paramètres issus de la base de connaissances puisque le portfolio a été lié au portfolio de la communauté.

| Ajouter une collection electronique                                 | Iocale   Ajouter un portrolio local   Suivi des traitements                                                                                        |    |                                                                                           |  |  |  |  |  |  |
|---------------------------------------------------------------------|----------------------------------------------------------------------------------------------------|----|-------------------------------------------------------------------------------------------|--|--|--|--|--|--|
| Éditeur de portfolio électron                                       | Annuler Enregistrer                                                                                                    | Ċ. |                                                                                           |  |  |  |  |  |  |
| Information du portfolio                                            | amationa de lien Information de couverture informations sur les acquisitions Notes Paramières de groupe Collections électroniques liées Historique |    | Journal of applied<br>meteorology and climatology.                                        |  |  |  |  |  |  |
| Analyseur (Niveau Service)<br>Paramètres d'analyseur de<br>service  | SCO_HOST_Journals                                                                                                    |    |                                                                                           |  |  |  |  |  |  |
| Type d'URL<br>Paramètres d'analyseur                                | jage11815                                                                                                    |    | Nom de la collection électronique<br>Accès INSA - EBSCOhost<br>E-Journals - Titres isolés |  |  |  |  |  |  |
| Type d'URL (outrepasser)<br>Paramètres d'analyseur<br>(outrepasser) | URL statique 🕘 URL dynamique 🛡 Paramètris d'analyseur                                                                                              | 0  | Identifiant de Collection<br>61680216590004116<br>Wair tous les portfolios                |  |  |  |  |  |  |
| Proxy activé<br>Proxy sélectionné                                   | • Non O Dal                                                                                                    |    | Type de service<br>Texte intégral                                                         |  |  |  |  |  |  |
| CrossRef du service supporté                                        | Tester Facols Non                                                                                                    |    | Identifiant Service<br>62680216580004116<br>Voir tous les services                        |  |  |  |  |  |  |
| CrossRef du service activé<br>Proxy de service activé               | HÉRTER<br>Non                                                                                                    |    | Code de bouquet fournisseur (ID<br>4.4                                                    |  |  |  |  |  |  |
| Proxy de service sélectionné                                        |                                                                                                    |    | Identifiant portfolio<br>53680216560004116                                                |  |  |  |  |  |  |
| Plug-in de résolveur de lien du s                                   | envice                                                                                                    | ~  | Identifiant MMS<br>991013075716804116                                                     |  |  |  |  |  |  |
| résolveur de lien                                                   | •                                                                                                    |    | Bib material type<br>Revue                                                                |  |  |  |  |  |  |

Le paramètre de groupe et le proxy sont hérités de la collection, nul besoin d'y revenir.

Cliquer sur enregistrer (ou annuler si rien n'a été modifié).

Pour finir il faut aller effectuer la tâche d'activation. (ETAPE OBLIGATOIRE POUR CLOTURER LES BUDGETS DE FIN D'ANNEE).

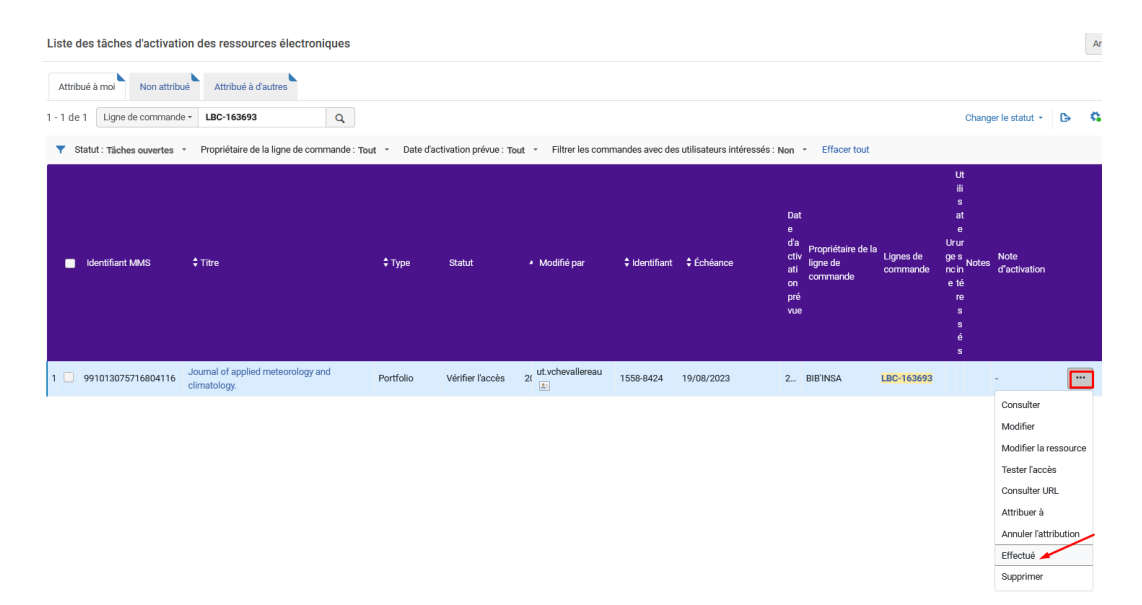

Ensuite il est important de vérifier si la ressource est bien disponible dans Primo une fois que le titre y sera publié (délai de 6h maximum)

## Ici, la notice liée à ce portfolio est une notice en Marc21 issue de la KB sans PPN comme ce sera souvent le cas pour les revues. Vous pouvez insérer le PPN dans cette notice KB.

Il pourra arriver que la notice soit une notice SUDOC Marc21 synchronisée si une personne du réseau à déjà acquis cette ressource et à déjà mis le PPN dans la notice de la KB.

# 3. Activer le titre de la revue quand son portfolio n'a pas été lié à la KB

Que ce soit :

- quand un portfolio existe mais pas dans la bonne collection (vous ne pouvez pas sélectionner la collection en question au moment de lier le portfolio).

Exemple de « International journal of global warming » acheté par l'INSA chez Springer, cependant dans la KB des portfolios existent mais pas pour Springer.

- Ou quand vous avez été averti par un message qu'aucun portfolio de la KB ne correspondait à votre titre, autrement dit qu'aucune notice pour ce titre n'est présente dans la base de connaissance.

#### Il faut activer votre portfolio et le joindre à une collection.

Aller dans le menu « Ressources », puis « gérer l'activation des ressources électroniques ».

Recherche votre tâche d'activation. Cliquer sur « plus d'options » et sur « Activer »

| ste des tâches d'activation d | es ressources électroniques                          |                |                     |                               |                      |                      |                                                   |                                                 |                       |                                                                                                    |                                                                                   |        |
|-------------------------------|------------------------------------------------------|----------------|---------------------|-------------------------------|----------------------|----------------------|---------------------------------------------------|-------------------------------------------------|-----------------------|----------------------------------------------------------------------------------------------------|-----------------------------------------------------------------------------------|--------|
| Attribué à mol Non attribu    | Attribué à d'autres                                  | Q              |                     |                               |                      |                      |                                                   |                                                 |                       | Change                                                                                                    | er le statut 👻                                                                    | ь (    |
| Tâches ouvertes               | <ul> <li>Propriétaire de la ligne de comm</li> </ul> | nande : Tout 👻 | Date d'activation p | révue : Tout 👻 Filtrer        | es commandes avec de | es utilisateurs inté | éressés : Non                                     | <ul> <li>Effacer tout</li> </ul>                |                       |                                                                                                    |                                                                                   |        |
| Identifiant MMS               | \$ Thre                                              | :              | Type Statut         | <ul> <li>Modifié p</li> </ul> | ar ≑ldentiñant       | ¢ Échéance           | Dar<br>e<br>d'a<br>cti<br>ati<br>on<br>pré<br>vue | t<br>Propriétaire de la<br>ligne de<br>commande | Lignes de<br>commande | Ut<br>ili<br>s<br>at<br>e<br>Urur<br>ges<br>Notes<br>ncin<br>Notes<br>ncin<br>s<br>e té<br>re<br>s<br>é<br>s | Note<br>d'activation                                                              |        |
| 1 🧾 991014086010504116        | International journal of global warn                 | ning. Po       | rtfolio Vérifier    | l'accès 21 ut.vcheval         | ereau 1758-2083      | 19/08/2023           | 2                                                 | BIB'INSA                                        | LBC-163694            |                                                                                                    | -                                                                                 |        |
|                               |                                                      |                |                     |                               |                      |                      |                                                   |                                                 |                       |                                                                                                    | Consulter<br>Modifier<br>Modifier la re<br>Tester l'accès<br>Activer<br>Consulter | s<br>s |

## Confirmer deux fois.

Vous êtes dans l'éditeur de portfolio et pour ne pas que ce portfolio soit un « électron libre », *aller le « joindre à une collection* » :

Remarque : pour cela il faut que la collection en question existe déjà pour votre établissement dans la zone institutionnelle.

| Éditeur de portfolio électroniqu | ie -                                   |                                      |       |                      | Lier à une autre notice biblio  | graphique  | oindre à une collection | Annuler Enregistrer | î | 21                                                             |
|----------------------------------|----------------------------------------|--------------------------------------|-------|----------------------|---------------------------------|------------|-------------------------|---------------------|---|----------------------------------------------------------------|
| Information du portfolio Inform  | ations de lien Information de couvertu | re Informations sur les acquisitions | Notes | Paramètres de groupe | Collections électroniques liées | Historique |                         |                     |   | International journal of global                                |
| Disponibilité du portfolio       | 🔾 🕕 Indisponible 🌒 Disponible          |                                      |       |                      |                                 |            |                         |                     |   | Inderscience Enterprises,<br>[Olney] : V. 1, no. 1/2/3 (2009)- |
| Disponible à partir de           |                                        | e                                    | 1     |                      |                                 |            |                         |                     |   | [1758-2091]                                                    |
| Disponible jusqu'a               | 1                                      | c                                    | 3     |                      |                                 |            |                         |                     |   | Nom de l'interface                                             |
| Type de matériel électronique    | 2                                      |                                      |       |                      |                                 |            |                         |                     |   |                                                                |
| Date d'activation                | 20/07/2023                             |                                      |       |                      |                                 |            |                         |                     |   | Identifiant Service                                            |
| Date d'activation prévue         | 20/07/2023                             |                                      |       |                      |                                 |            |                         |                     |   | 52680216530004116                                              |
| Nom de l'interface               | •                                      |                                      | I     |                      |                                 |            |                         |                     |   | Code de bouquet fournisseur (ID<br>-                           |
| Bibliothèqu                      | BIB'INSA                               | XII                                  | I     |                      |                                 |            |                         |                     |   | Identifiant portfolio                                          |
| Type d'accèr                     | 3                                      |                                      |       |                      |                                 |            |                         |                     |   | 53680216520004116                                              |
| Plateforme COUNTER               | 1                                      |                                      |       |                      |                                 |            |                         |                     |   | Bib material type<br>Revue                                     |
|                                  |                                        |                                      |       |                      |                                 |            |                         |                     |   | Identifiant MMS                                                |

## Sélectionner une collection et un service

| Collection<br>électronique * | Sélectionner dans une liste | := |         |
|------------------------------|-----------------------------|----|---------|
| Service *                    | -                           | -  |         |
|                              |                             |    |         |
|                              |                             |    | Annuler |

| Collections électroniques |                                                               |                                            |                                                                                                    |  |  |  |  |  |
|---------------------------|---------------------------------------------------------------|--------------------------------------------|----------------------------------------------------------------------------------------------------|--|--|--|--|--|
|                           | Collection électronique - Nom de                              | la collection électronique - insa springer | X 🛧 Q Avancé                                                                                            |  |  |  |  |  |
|                           |                                                               |                                            |                                                                                                    |  |  |  |  |  |
|                           |                                                               | Aucun enregistrement n'a été trou          | vé.                                                                                                    |  |  |  |  |  |
|                           |                                                               |                                            |                                                                                                    |  |  |  |  |  |
|                           |                                                               |                                            |                                                                                                    |  |  |  |  |  |
| Collectio                 | ns électroniques                                              |                                            |                                                                                                    |  |  |  |  |  |
| -                         | Date de modification: 20/07/2023 16:34:33<br>CEST             |                                            |                                                                                                    |  |  |  |  |  |
| <b>#</b>                  | Disponible pour (1)     CDI Aut                               | res détails                                |                                                                                                    |  |  |  |  |  |
|                           | INSA                                                          |                                            |                                                                                                    |  |  |  |  |  |
|                           | Disponible pour                                               | INSA                                       |                                                                                                    |  |  |  |  |  |
|                           |                                                               |                                            |                                                                                                    |  |  |  |  |  |
| 5                         | Accès INSA - Springerlink Online Archive compl                | te -titres isolés (SpringerLink Online J   | ournals Archive Complete)                                                                               |  |  |  |  |  |
| 11 m                      | Identifiant de collection: 61680216480004116                  |                                            | Type: Bouquet sélectif                                                                                  |  |  |  |  |  |
| 50                        | Identifiant MMS: 991014086010404116                           | $\mathbf{X}$                               | Services: Full Text (Available)                                                                         |  |  |  |  |  |
|                           | Nom de l'interface: SpringerNature<br>Niveau du lien: Article | $\mathbf{X}$                               | Disponible pour l'activation de recherche CDI                                                           |  |  |  |  |  |
| 22                        | Date de création: 20/07/2023 17:22:28 CEST                    |                                            | Couverture de fournisseur CDI: Oui                                                                      |  |  |  |  |  |
|                           | Date de modification: 20/07/2023 17:22:28                     |                                            | Actif pour la recherche dans CDI: Oui                                                                   |  |  |  |  |  |
|                           | CEST                                                          |                                            | Droits de recherche CDI: Subscription                                                                   |  |  |  |  |  |
|                           |                                                               |                                            | Droits de texte intégral CDI: Subscription (Title<br>Level)                                             |  |  |  |  |  |
|                           |                                                               |                                            | Liaison de texte intégral CDI: Linkresolver                                                             |  |  |  |  |  |
|                           |                                                               |                                            | Type CDI: Full Text Collection                                                                          |  |  |  |  |  |
|                           |                                                               |                                            | Ne pas montrer en tant que Texte intégral<br>disponible dans CDI même s'il est activé dans<br>Alma: Non |  |  |  |  |  |
|                           |                                                               |                                            | ID de collection CDI (ID base de données):<br>RHV                                                       |  |  |  |  |  |
|                           |                                                               |                                            | La collection électronique est un bouquet<br>sélectif: Oui                                              |  |  |  |  |  |
|                           |                                                               |                                            | Dernière mise à jour du marché CDI:<br>05/07/2023                                                       |  |  |  |  |  |
|                           |                                                               |                                            | Riveau de gestion dans la Zone de<br>communauté: Ex Libris                                              |  |  |  |  |  |

## Sélectionner une collection et un service

| Collection<br>électronique * | Accès INSA - Springerlink Online Archive complete -titres isolés | X | :=    | Ð + | )         |
|------------------------------|------------------------------------------------------------------|---|-------|-----|-----------|
| Service *                    | Full Text                                                        |   |       | -   |           |
|                              |                                                                  |   |       |     |           |
|                              |                                                                  |   | Annul | ler | Confirmer |
|                              |                                                                  | _ |       |     |           |

Ensuite il vous reste à compléter les informations de lien.

| < Éditeur de portfolio élect                  | ronique                                                          |                                                            | Lier à une autre notice bibliographique    | Annuler Enregistrer | Ċ.                                                                  |
|-----------------------------------------------|------------------------------------------------------------------|------------------------------------------------------------|--------------------------------------------|---------------------|---------------------------------------------------------------------|
| Information du portfolio                      | mations de lien Information de couverture Information            | s sur les acquisitions Notes Paramètres de groupe          | Collections électroniques liées Historique |                     | International journal of global<br>warming. [electronic resource]   |
| Analyseur (Niveau Service)                    | Springer:::SPRINGER                                              |                                                            |                                            |                     | Inderscience Enterprises,<br>[Olney] : V. 1, no. 1/2/3 (2009)-      |
| Paramètres d'analyseur de<br>service          | url=https://link.springer.com & url1=https://rd.springer.com & o | ode=\$\$CODE & shib=\$\$SHIBBOLETH & u_shib=\$\$U_SHIBBOLE | п                                          |                     | [1758-2091]                                                         |
| Type d'URL                                    | 💿 URL statique 💿 URL dynamique 🔵 Paramètres d'analy              | seur                                                       |                                            |                     | Nom de la collection électronique                                   |
| Paramètres d'analyseur                        |                                                                  |                                                            |                                            |                     | Accès INSA - Springerlink Online<br>Archive complete -titres isolés |
| Type d'URL (outrepasser)                      | 🜒 URL statique 🔘 URL dynamique 🔵 Paramètres d'analy              | seur .                                                     |                                            |                     | Identifiant de Collection                                           |
| URL statique (outrepasser)                    |                                                                  |                                                            |                                            | 0                   | 61680216480004116<br>Voir tous les portfolios                       |
| Proxy activé                                  | Non 🔘 Oul                                                        |                                                            |                                            |                     | Type de service                                                     |
| Proxy sélectionné                             |                                                                  | -                                                          |                                            |                     | Texte intégral                                                      |
|                                               | Tester l'accès                                                   |                                                            |                                            |                     | Identifiant Service<br>62680216470004116                            |
| CrossRef du service supporté                  | Oul                                                              |                                                            |                                            |                     | voir tous les services                                              |
| CrossRef du service activé                    | HÉRITER                                                          |                                                            |                                            |                     | Code de bouquet fournisseur (ID<br>RHV,-BP,SCLPG                    |
| Proxy de service activé                       | Non                                                              |                                                            |                                            |                     | Identifiant portfolio<br>53680216430004116                          |
| Proxy de service sélectionné                  | -                                                                |                                                            |                                            |                     | Identifiant MMS                                                     |
| Plug-in de résolveur de lien du s             | ervice                                                           |                                                            |                                            | ×                   | 991014086010304116                                                  |
| Module complémentaire de<br>résolveur de lien |                                                                  |                                                            |                                            |                     | Bib material type<br>Revue                                          |

Tenir compte des paramètres déjà renseignés au niveau du service de la collection pour que le lien profond se construise correctement.

Prendre modèle sur les portfolios existants de cette collection.

Généralement il s'agit d'ajouter le lien profond dans le paramètre d'analyseur de l'éditeur de portfolio, sous la forme « jkey »=[ISSN] ou tout autre information de l'éditeur permettant de pointer vers la ressource.

Remarque : si la collection est créée en locale :

L'analyseur dans le service de la collection sera « Bulk::JKEY »

Le paramètre d'analyseur du service de la collection sera l'URL racine précédé de « url= ».

Exemple : url=https://link.springer.com/journal/

Il restera à indiquer la suite du lien dans le paramètre d'analyseur du portfolio avec « jkey=... »

Après avoir enregistré les modifications, finir en allant *effectuer la tâche d'activation*. (ETAPE OBLIGATOIRE POUR CLOTURER LES BUDGETS DE FIN D'ANNEE).

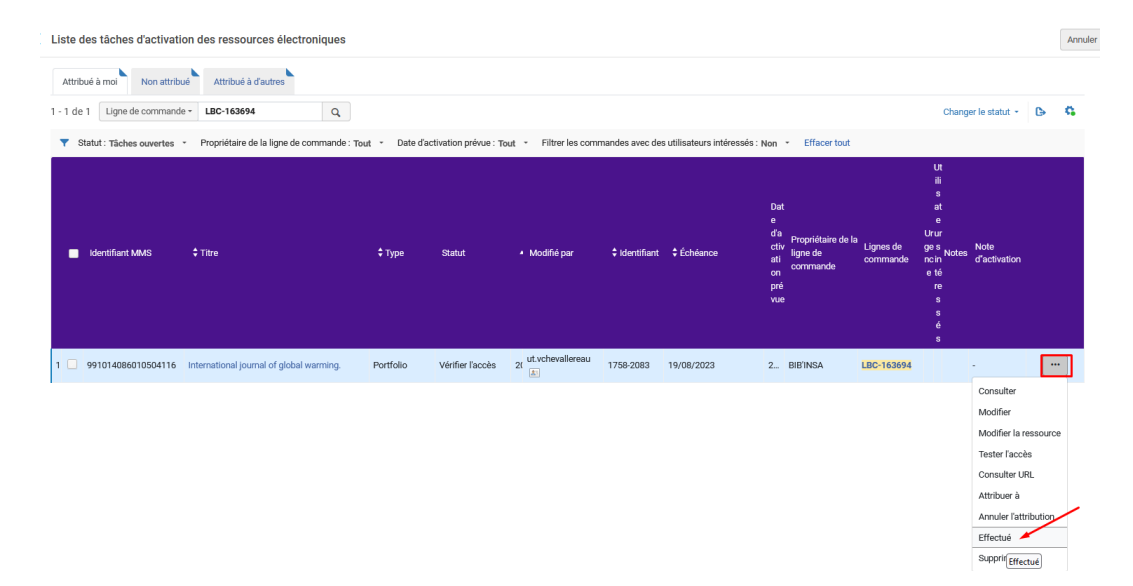

Tester l'accès dans Primo une fois que le titre y sera publié (délai de 6h maximum).

#### La notice liée à ce portfolio est soit :

Une notice brève en Marc21 créée, avec PPN si vous avez inséré manuellement le PPN (après création, si nécessaire, de la notice dans le SUDOC).

#### Une notice en Marc21 sans PPN issue de la KB, ou avec PPN (si insertion manuelle du PPN dans la notice KB).

Si le PPN a été mis dans la notice créée ou dans la notice KB, l'inventaire dans le SUDOC sera créé automatiquement le lendemain de cette activation et la mise à jour de la notice dans Alma sera effectuée à J+2.